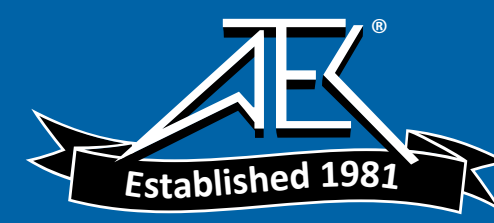

# **Operating Instructions /**

for

# ANALYST 3Q

Power Quality Analyzer

# CE

Please read this instruction manual carefully before initial operation!

Dranetz BMI 1000 New Durham Road Edison, New Jersey 08818-4019 USA

Tel. (800) 372-6832 (US & Canada) Fax 732-248-1834 (US & Canada)

E-Mail: sales@dranetz-bmi.com www.dranetz-bmi.com

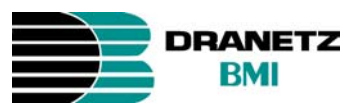

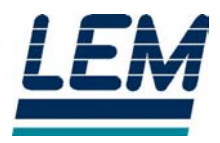

| Article number: |  |
|-----------------|--|
| Version number: |  |
| Date:           |  |

EO 0600G Revision 1 / 2003

The manufacturer reserves the right to change any information without notice.

# Table of Contents

| 1. | General .   |                                             | 4        |
|----|-------------|---------------------------------------------|----------|
|    | 1.1         | Power Quality Analysis                      | 4        |
|    | 1.2         | Safety Instructions and Hazard Information  | 5        |
|    | 1.3         | Standard and Optional Accessories           | 9        |
| 2. | Putting the | ne Analyzer into Operation                  | 11       |
|    | 2.1         | Accessories                                 | 11       |
|    | 2.2         | Carrying Belt                               | 11       |
|    | 2.3         | Control Elements, Display                   | 12       |
|    | 2.4         | Basic Adjustments (Menu)                    | 16       |
| 3. | Measurin    | g Functions                                 | 22       |
|    | 3.1         | Overview                                    | 22       |
|    | 3.2         | Connecting the Analyzer                     | 25       |
|    | 3.3         | Power Quality                               | 27       |
|    | 3.4         | Volts / Amps / Hertz                        | 29       |
|    | 3.5         | Power                                       | 32       |
|    | 3.6         | Events                                      | 36       |
|    | 3.7         | FIICKEr                                     | 37       |
|    | 3.8         |                                             | 40<br>12 |
|    | 3.9         | Wayeforms                                   | 43       |
|    | 0.10        |                                             | 40       |
| 4. | Operating   | g instructions for winA3Q Software          | 49       |
|    | 4.1         | Installation of WinA3Q.                     | 49       |
|    | 4.2         | Measurement Data Recording with ANALYST 3Q  | 52       |
|    | 4.3         | Export of Event Files                       | 59       |
|    | 4.4         | Read-out of Saved Measurement values        | 04       |
| 5. | Specific I  | Data of the Analyzer                        | 69       |
|    | 5.1         | Power Supply and Replacing the Battery Pack | 66       |
|    | 5.2         | Maintenance and Warranty                    | 68       |
|    | 5.3         | Calculation of the Measured Variables       | 71       |
|    | 5.4         | Technical Data                              | 75       |

EO 0600G

# 1. General

## 1.1 Power Quality Analysis

With this analyzer you have acquired one of our high quality, efficient and durable multiple purpose test instruments. We thank you for your confidence.

By monitoring the voltage quality criteria, the final customer receives important information about the quality of his power network as provided by the electricity producer. With this Analyzer you obtain the certainty that the power quality corresponds to the EN50160 standard, a recognised international power quality standard.

It is necessary to check the supply voltage regularly in order to ensure the perfect functioning and working of the growing number of electronic devices. In connection with the liberalisation of the energy market "Voltage Quality" is also becoming more important for energy producers and final customers.

This device has been optimised for the fast identification of disturbances in the power network.

With the help of the clear representation of all relevant parameters, it becomes simple to detect systematic network problems.

Therefore the analyzer was developed in particular for plant electricians and electrical installers, who have an important role during the recovery of disturbances of the power distribution system.

# **1.2 Safety Instructions**

Please read this section carefully. It will familiarise users with the most important safety instructions for handling the instrument.

# $\wedge$

### Warning

Open the instrument only to replace the accumulator package (see chapter 4.1). Opening the instrument can lead to electric shock. Therefore the instrument should be separated from all live circuits before opening. Disconnect all test leads before using the RS232 interface. Qualified service personnel may only carry out servicing of this equipment.

### Warning

Current probes used with this equipment must comply to IEC 61010-2-032 category A and must be designed for 600V CAT III. If flexible current probes are used, the conductor to be enclosed by the probe and the adjacent conductor must be connected strain-free, or suitable protective gloves must be worn.

### Important

This power quality analyzer may only be used and handled by qualified personnel.

Protect the device against wetness and humidity, so that the device does not suffer damage.

The plug and socket connection for the voltage input is designed for 600V CAT III. The maximum voltage between outer conductor and earth potential must not exceed 600V. With multi-phase connections, the voltage between the outer conductors of the system to be measured may not exceed 800V.

### WARNING

Death, serious injury, or fire hazard could result from improper connection of this instrument. Read and understand this manual before connecting this instrument.

Follow all installation and operating instructions while using this instrument. Connection of this instrument must be performed in compliance with the National Electrical Code (ANSI/NFPA 70-2002) of USA and any additional safety requirements applicable to your installation. Installation, operation, and maintenance of this instrument must be performed by qualified personnel only. The National Electrical Code defines a qualified person as "one who has the skills and knowledge related to the construction and operation of the electrical equipment and installations, and who has received safety training on the hazards involved." Qualified personnel who work on or near exposed energized electrical conductors must follow applicable safety related work practices and procedures including appropriate personal protective equipment in compliance with the Standard for Electrical Safety Requirements for Employee Workplaces (ANSI/NFPA 70E-2000) of USA and any additional workplace safety requirements applicable to your installation.

### Safety Summary

### Definitions

WARNING statements inform the user that certain conditions or practices could result in loss of life or physical harm.

 $\ensuremath{\mathsf{CAUTION}}$  statements identify conditions or practices that could harm the

Power Platform, its data, other equipment, or property.

NOTE statements call attention to specific information.

### QUALIFIED

These persons have the special know-how about the manufacturing, assembly, connections and operation concerning these instruments. Adequate qualifications are the following:

- Having received training and authorization to switch on/off, earth and mark circuits and devices in accordance with the safety standards of electrical engineering.
- Training or instruction in accordance with the standards of the safety engineering in maintenance and use of appropriate safety equipment.
- Training in first aid.

# Symbols:

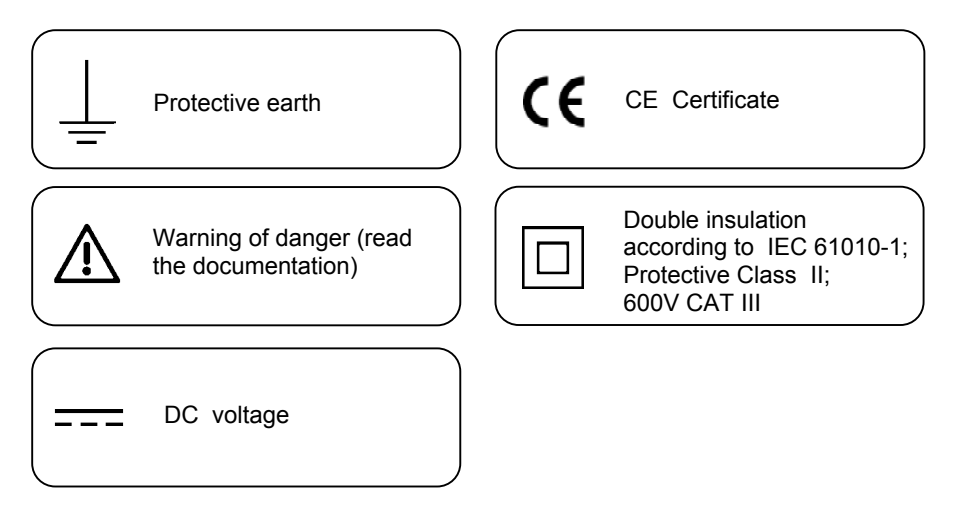

Page 8

# 1.3 Standard and Optional Accessories

| Contents of d livery                              | Order number |
|---------------------------------------------------|--------------|
| ANALYZER Set 4-phase: ANAL 'ZER Basic + LEM~flex  | EP0602A      |
| Set 4- phase + carrying case                      |              |
| LEM~flex Set 4-phase (L1, L2, L 3, N)15/150/1500A | EP0604A      |
| Voltage measuring cable 3-phase 2 m long          | E438080005   |
| NiMH - 2700mAh / 7.2V (analyz r-integrated)       | EP0610A      |
| Carrying case for transportation and protection   | EP0611A      |
| (included with ANALYZER Set only)                 |              |
| Operating instructions English + German           | EO 0600G     |

Accessories continued on next page

| Accessories and services                              |              |  |  |
|-------------------------------------------------------|--------------|--|--|
| Description                                           | Order number |  |  |
| Voltage test leads 3-phase, 2 m long, USA-colours     | E438080018   |  |  |
| LEM-flex 3 phase 15/150/1500/ with 7 pin plug         | EP0603A      |  |  |
| LEM~flex Set 4-phase (L1, L2, I 3, N)<br>15/150/1500A | EP0604A      |  |  |
| Set of current clamps 10A 3-ph; se                    | EP0450A      |  |  |
| Set of current clamps 10A 4-ph; se                    | EP0451A      |  |  |
| Set of current clamps 50A / 5A : -phase               | EP0452A      |  |  |
| Set of current clamps 50A / 5A / -phase               | EP0453A      |  |  |
| Set of current clamps 200A 3-pl ase                   | EP0455A      |  |  |
| Set of current clamps 200A 4-pl ase                   | EP0456A      |  |  |
| Dolphin clamp, blue                                   | EO325Z       |  |  |
| Dolphin clamp, red                                    | EO326Z       |  |  |
| Dolphin clamp, black                                  | EO327Z       |  |  |
| Minigripp, black, insulated                           | EP0312Z      |  |  |
| Battery pack NiMH – 2700mAh 7,2V                      | EP0610A      |  |  |
| Power adapter US                                      | EP0612U      |  |  |
| Operating manual English & German                     | EO0600G      |  |  |
| Carrying case                                         | EP0611A      |  |  |

Please pay attention upon delivery. Should the analyzer have been damaged during transport the deliverer should be contacted immediately. The damage must also be noted in the delivery documents.

In case of damage, please send the device back to us but only with the original packaging. Please check all the accessories for completeness according to the previous table.

Page 10

# 2. Putting the Analyzer into Operation

### Note:

The analyzer is delivered with an empty battery pack. Please charge the battery before the first operation or use the provided charging adapter at the beginning. (for more Information see section "Power Supply and Replacing the Battery Pack").

## 2.1 Accessories

Optional accessories like LEM-Flex or current clamps will be detected by the device via an auto-detection feature, which is activated once the device is turned on.

It is **important** to turn the device on once accessories have been changed to avoid possible discrepancies between the set accessories and the newly connected accessories.

# 2.2 Carrying Belt

If it is required to use the analyzer in a portable mode, the carrying belt may be used. The following figure shows how to fasten it to the device and adapt the length.

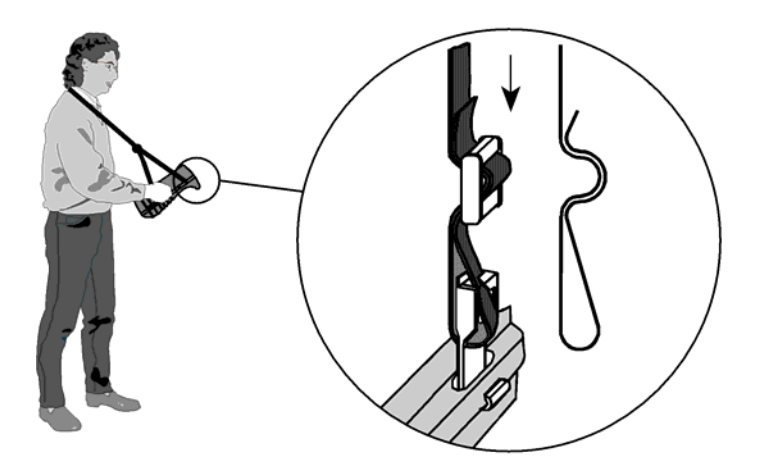

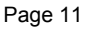

# 2.3 Control Elements, Display

In this section we will make you familiar with some basic control elements, like the display and the connections of your measuring instrument before the first measurement.

Put the device into operation by turning the rotary switch in clockwise direction. In the LC display (function display) it is possible to read the selected measuring function for each case.

# **Display Symbols**

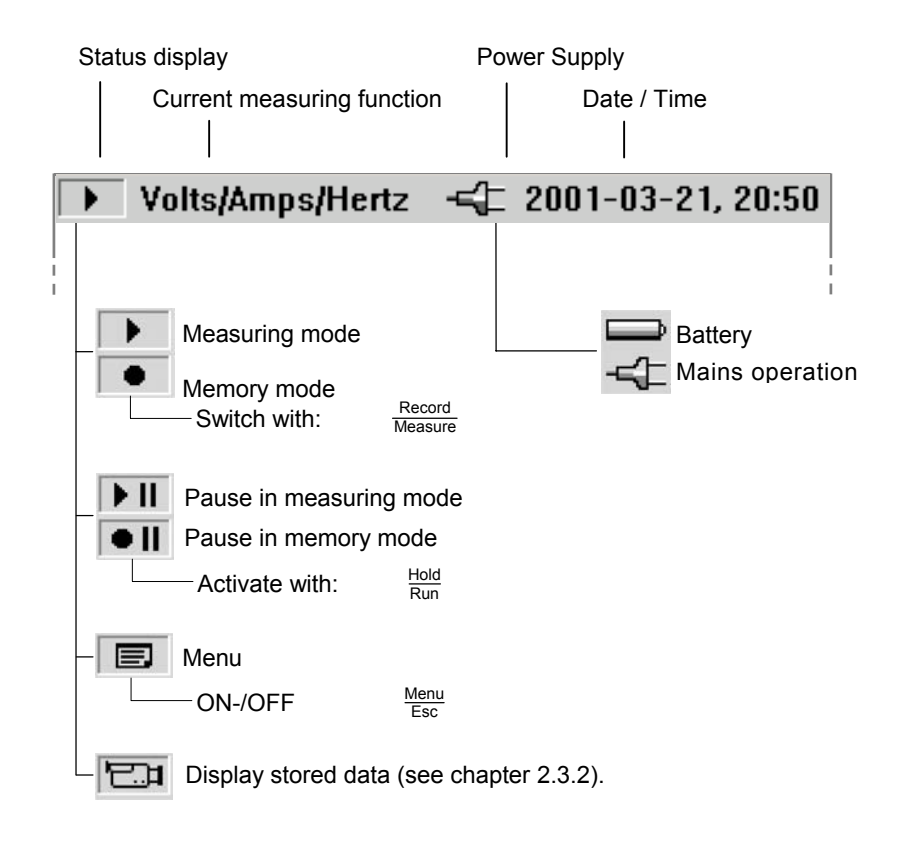

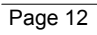

### **Description of the Control Elements:**

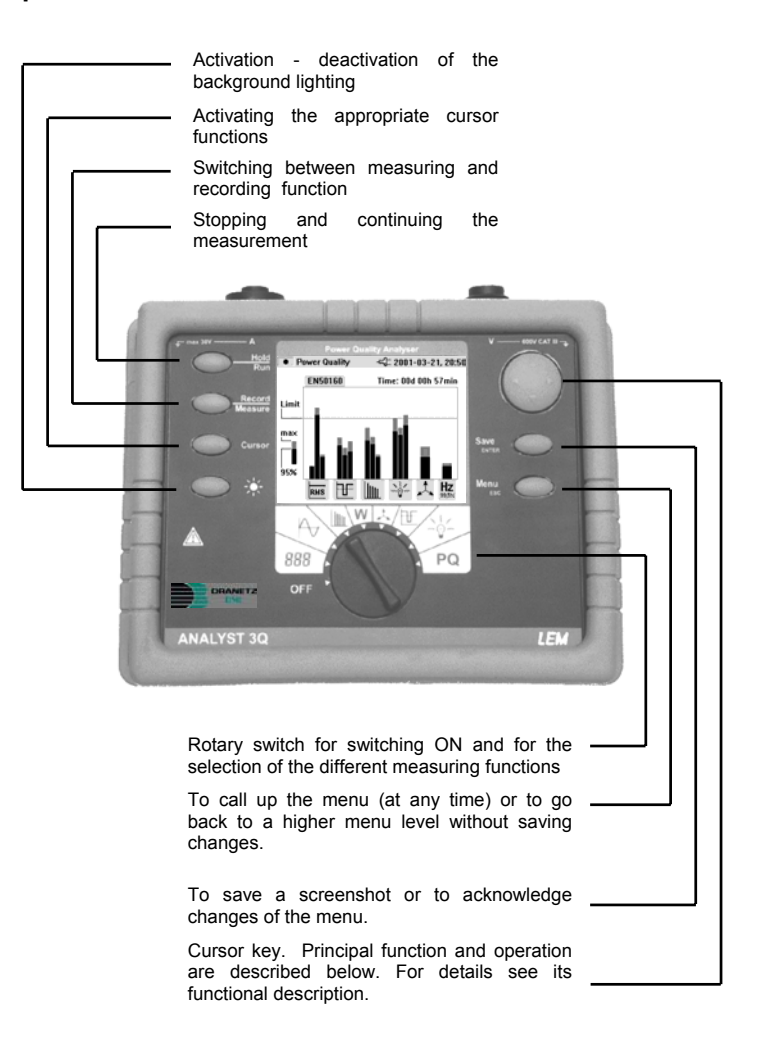

### Note:

The symbols occurring in this operating instruction ` $\hat{\mathbb{U}}$ ' and ' $\Leftrightarrow$ ' correspond to the respective directions of the cursor keys.

### Using the SAVE and CURSOR keys :

The SAVE and CURSOR keys are activated once in *HOLD* mode.

Pressing the *SAVE* key will save the current picture as a screenshot.

Since it is a screenshot, a saved picture cannot be modified or edited with the cursor.

Pressing the CURSOR key will go into cursor mode.

Pressing the key  $\Leftrightarrow$  will move the cursor and the current values can be read on the display.

Pressing the *CURSOR* key in the recording mode will set a reference cursor.

Screenshots can also be taken in cursor mode.

Pressing ESC will exit the cursor mode and return to the hold mode.

### **Connections:**

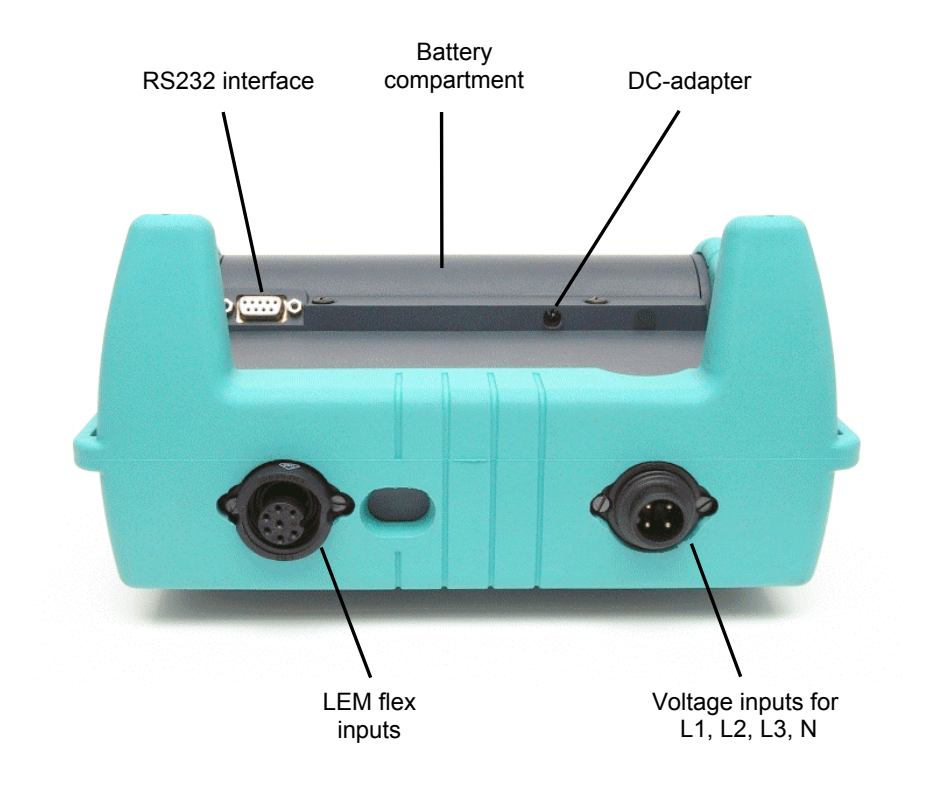

### **RS-232 Interface:**

The serial RS232 interface is used for communication with an external PC. The stored measurement data can be read in and analysed via software, Dran-View is recommended for this analysis. Through this interface a firmware update may also be executed.

# 2.4 Basic Adjustments (Menu)

# 2.4.1 Menu Structuring

All basic adjustments of the measuring instrument are to be made via the main menu. This can be recalled at any time with the key:  $\frac{Menu}{Esc}$ . If the key is pushedt again the previous display will be shown.

# Short overview of the Menu:

| Averaging Time<br>► Event Threshold<br>→ Memory loc. 0110         |
|-------------------------------------------------------------------|
| tevent Threshold<br>→ Event Threshold<br>→ Memory loc. 0110       |
| <br>Memory loc. 0110⊳                                             |
| Memory loc. 0110 ⊲⊡                                               |
|                                                                   |
| ▷ Memory loc. 1120 ▶ Memory loc. 21.30                            |
| ▷ Memory loc. 3140                                                |
| Bemory loc. 4150                                                  |
| 06                                                                |
|                                                                   |
|                                                                   |
| Dr. Current probe settings                                        |
| ○ Voltage transformer settings                                    |
| Background lighting selection                                     |
| □▷ Version & Calibration                                          |
|                                                                   |
| <ul> <li>Power network topology</li> <li>Mains voltage</li> </ul> |
| <ul> <li>P Current Range</li> </ul>                               |
| ∐⊳ Mains frequency                                                |
| <br>∏⊵ Year                                                       |
| ▶ Month                                                           |
| ▲ ▷ Day                                                           |
| P Ninute                                                          |
|                                                                   |
| ∏⊳ English                                                        |
| ► French                                                          |
| ▲ German                                                          |
|                                                                   |

## **Basic Operation:**

The following examples show how to select parameters in the menu.

- Entering the main menu:  $\frac{Menu}{Esc}$
- Selecting menu options with the cursor keys:  $\, \, \widehat{\mathbb{I}} \,$

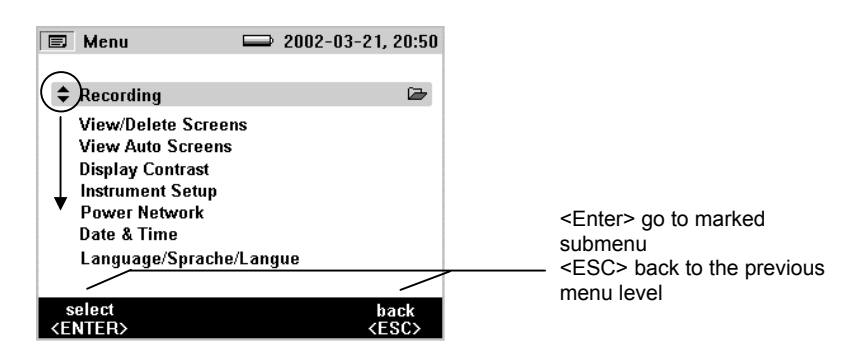

Changing parameters:

- The displayed parameters can be modified with the arrow keys (in levels of the preset values).
- If values are not preset they can be modifed by using the cursor keys. With ´⇔´ the decimal place may be selected and with ① ´ the number may be modified.

### Note:

Selected parameters are stored in the memory with <Enter>. With <ESC> the adjusted value can be discarded at any time.

### 2.4.2 Parameter Configuration

- Recording Parameters (available in Hold mode only)

| 🔲 Averaging 🛛                     | 2001-03-21, 20:50   | lf   |
|-----------------------------------|---------------------|------|
|                                   |                     | tu   |
| Averaging Time                    | 10 sec 🔸            | foi  |
| ✓ Custom Setting                  | 17 sec              | ab   |
|                                   |                     | th   |
|                                   |                     | na   |
|                                   |                     | ρo   |
| Currently selected aver           | raging time: 10 sec |      |
| Becording time: 40 min            | l.                  | In   |
|                                   |                     | tin  |
|                                   |                     | be   |
| select                            | back                | se   |
| <enter></enter>                   | <esc></esc>         | av   |
|                                   |                     | 1/1  |
| E Event Thresholds                | 2001-03-21, 20:50   | 21   |
|                                   |                     | av   |
| ♦ ✓ Overvoltage trigger           | r +10% ♦            | une  |
| Custom Setting                    | +24.5%              | av   |
| -                                 |                     | dis  |
| ✓ Voltage dip trigger             | -15%                | av   |
| Custom Setting                    | -23.5%              | the  |
|                                   |                     |      |
|                                   |                     | R۱   |
|                                   |                     | - D) |
|                                   |                     | u i  |
| aalaat                            | book                | re   |
| <pre>select <fntfb></fntfb></pre> |                     | (Se  |
|                                   | (200)               |      |

If the recording menu is selected, two further submenus may be selected: Menu for adjusting the averaging time (figure above) and for adjusting the event threshold (figure below) in recording parameters.

In the menu "Averaging Time" select the time over which the measuring data are to be averaged. These values may also be selected from the predefined values for averaging time.

With "Custom Setting" choose any averaging time value. Depending upon the selected averaging time, maximum available recording time is indicated in the display at the same time. Up to 1440 averaging intervals can be recorded with the record function.

By selecting the menu "Event Thresholds" the threshold voltage at which the recording is to be started may be selected (see also chapter 3.6).

### - View/Delete Screenshots

|         | View/D        | elete                                                                                                    |        | 2002-03          | -21, 20:50          |
|---------|---------------|----------------------------------------------------------------------------------------------------|--------|------------------|---------------------|
|         |               |                                                                                                    |        |                  |                     |
| \$      | 1 Wav         | eforms                                                                                                    | • 11   |                  |                     |
|         | 2 Unba        | alance                                                                                                    |        |                  |                     |
|         | 3 Pow         | ег                                                                                                    |        |                  |                     |
|         | 4 Harm        | nonics                                                                                                    |        |                  |                     |
|         | 5 Harm        | nonics                                                                                                    |        |                  |                     |
|         | 6 Pow         | er                                                                                                    |        |                  |                     |
|         | 7 Volt/       | Ampere/Hz                                                                                                    |        |                  |                     |
|         | 0 Delet       | ted                                                                                                    |        |                  |                     |
|         |               |                                                                                                    |        |                  |                     |
| \<br>EI | view<br>NTER> | delete<br><cursor:< th=""><th>ن<br/>&lt;</th><th>lel.all<br/>IOLD&gt;</th><th>back<br/><esc></esc></th></cursor:<> | ن<br>< | lel.all<br>IOLD> | back<br><esc></esc> |

Select one of the saved screenshots. Press ENTER to view it. All screenshots include the date and time and the measuring mode, in which they were saved. Each page lists 10 events. Use the ' $\hat{\mathbb{U}}$  ' to turn the page.

### - View Auto Screenshots

| Auto Screens                                                                                                    | Ê    | 2002-03-21, 20:50   |
|----------------------------------------------------------------------------------------------------|------|---------------------|
| <ul> <li>1 Volt/Ampere/Hz</li> <li>2 Volt/Ampere/Hz</li> <li>3 Volt/Ampere/Hz</li> <li>4 Volt/Ampere/Hz</li> <li>5 Volt/Ampere/Hz</li> <li>0 Empty</li> </ul> | ► II |                     |
| select<br><enter></enter>                                                                                                    |      | back<br><esc></esc> |

With this menu item, the recorded screenshots may be viewed, these are saved in the Save mode. 6 screenshots are available (01...06). Select one of the pictures with the cursor key and press ENTER to view it.

**Note:** Saved Auto Screenshots always show the currently displayed parameters.

Example: If phase L2 is selected in the Volt/Ampere/Hertz function and the recording reaches the margin of the picture, a screenshot of the current picture, i.e., phase L2, is saved.

### - Display Contrast

Select the display optimum contrast with ' $\hat{\mathbb{U}}$  '.

### - Instrument Set-Up

In this menu option adjustments may be made in the submenu for:

| <ul> <li>Current probes</li> </ul> | - Version number                        |
|------------------------------------|-----------------------------------------|
| <ul> <li>Voltage probes</li> </ul> | <ul> <li>Background lighting</li> </ul> |

These are described individually in the following:

### **Current Probes**

| 🔲 Current Probe           | es 🖸 2001- | 03-21, 20:50        |
|---------------------------|------------|---------------------|
| \$ Туре                   | LEM-Flex   | ••                  |
| Resolution                | mV/A       |                     |
| presets                   | 1          |                     |
| ✓ custom                  | 234,7      |                     |
|                           |            |                     |
|                           |            |                     |
|                           |            |                     |
| select<br><enter></enter> |            | back<br><esc></esc> |
|                           |            |                     |

If standard accessories are not used, which are automatically detected during start-up, the necessary adjustments may be made here. Select one of the given transducer types with "Type". Enter the transducer factor, through selection of a given value or by input of a customized value, e.g.: for a current probe displaying 0.5V per 5A this equals 100mV/1A.

Therefore, 100 should be entered.

**Note:** We recommend the use of standard accessories since it makes the operation easier and clearer.

#### Voltage Transformers

If voltage transformers are used, select transducer factors with ENTER. Press the ' $\Leftrightarrow$  ' key and enter the transformer factor with ' $\hat{\mathbb{T}}$  '. For transducer factor details see information on the voltage transformer.

### Backlight

### Note:

If the battery is in use, use the backlight only if necessary. This will ensure a longer battery lifetime.

### Version & Calibration

This menu displays system information. No adjustments can be made. The displayed data give information of type and version of the device.

### - Power Network

|          | Power Network      |      | 200 | 2-03-21, | 20:50 |
|----------|--------------------|------|-----|----------|-------|
| _        |                    |      |     |          |       |
| <b>+</b> | Network Topology   | •    |     | × –      | •     |
|          | Mains Voltage      |      |     | 230 V    |       |
|          | Current Range      |      |     | low      |       |
|          | Line Frequency     |      |     | 50 Hz    |       |
|          | current range: 15. | DO A |     |          |       |
| /FI      | OK                 |      |     | cai      | ncel  |
| <u> </u> | NIER2              |      |     | \C       | 367   |

Select the used power network topology (Y or  $\Delta$ ) here. The nominal phase voltage of the power network, its nominal frequency and the current range may also be selected.

### - Date & Time

Enter the current date and the current time.

# - Language

Select the language required for operation.

# 3. Measuring Functions

# 3.1 Overview

This is a short overview of the different measuring procedures for the exact analysis of the power system, which is to be examined.

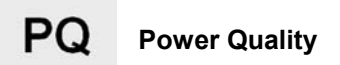

In this mode, a simple, clear diagram showing an overview of the voltage quality is displayed. A simple summary indicates where there are high deviations, furthermore these can be analysed in details analysed with individual measurement parameters.

# Volts / Amps / Hertz

This function displays the voltage and current values simultaneously, in addition, the frequency and the neutral-conductor current is measured and displayed. This measuring function may be used to capture an overview of these values, before the analysis of the signal in detail by means of the other available functions.

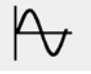

# Waveforms

This measuring function shows the voltages, currents and the  $\phi$  angle (phase shift) in "oscilloscope representation" as well as their instantaneous values at the cursor position. With this function a clear representation of current and voltage waveforms and their distortions is shown.

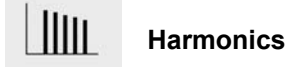

Harmonics are sinusoidal voltages with a frequency, which corresponds to an integer multiple of the fundamental of the mains voltage.

Every signal can be split into an infinite number of sine waves of different frequency and amplitude. The contribution of each of these individual sine waves is represented in a bar chart up to the 40<sup>th</sup> harmonic. The smaller the harmonics are (starting from the  $2^{nd}$ harmonic, the 1<sup>st</sup> is the fundamental) the better is the power network quality.

#### Power W

This function indicates the values of the transferred power. At the same time it is possible to measure active power, reactive power, apparent power, distortion power and the appropriate power factor. It is also possible to view the active and reactive power energy.

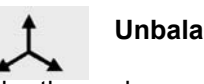

## Unbalance

In the three-phase power network there is normally a phase shift of  $120^{\circ}$  between the individual phases (3 x  $120^{\circ}$  =  $360^{\circ}$ ). This measuring function gives the deviation of the phase angle of the phase voltages. For single-phase power networks this function is not applicable.

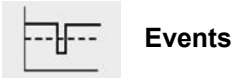

Events are voltage dips, swells and interruptions. This measuring mode automatically records all events for later evaluation. The threshold values for starting the recording are freely configurable in the menu.

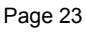

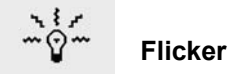

Voltage fluctuations cause changes of the luminance of lamps that may create the visual phenomenon called Flicker. One distinguishes between Pst..short time flicker, which is averaged over 10 minutes, and Plt..long time flicker, which is averaged using 12 Pst values.

The Fl..instantaneous flicker describing the instantaneous value is also shown.

Page 24

# 3.2 Connecting the Analyzer

When connecting to the current circuits, the corresponding measuring conductors must first be connected to the base unit and then to the current sensor to prevent the risk of electric shock in case of erroneous connection.

Use the original cables only for connecting the current probes and the voltages to the analyzer. If these are damaged do not use them. Make sure that all plugs are connected correctly and locked, in order to prevent contact with live parts.

### Measurement in a Single-Phase Power Network

In order to measure in a single-phase power network, connect the device to the power network according to the following figure . In order to analyse the measured values correctly, pay attention to the colour coding or the labels of the measuring wires:

Current:

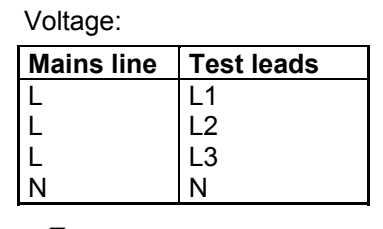

| Mains line    | Test leads |
|---------------|------------|
| L1            | L1         |
| not connected | 1 L2       |
| not connected | L3         |
| not connected | N          |

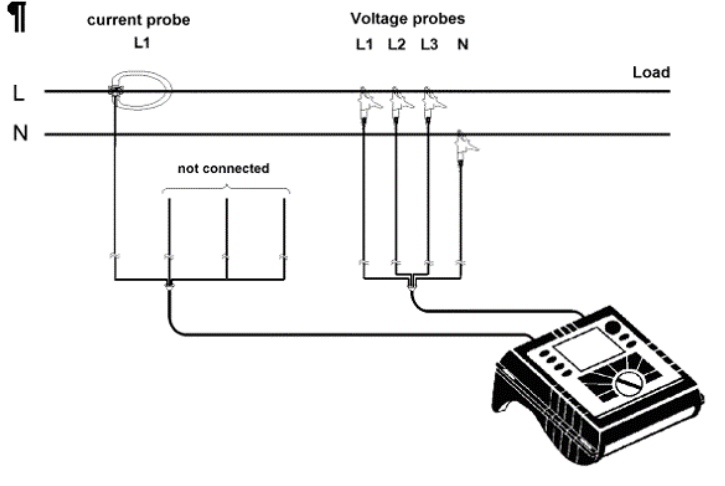

### Measurement in a Three-Phase Power Network

In order to measure all phases in the three-phase power network with the Analyzer it should be attached to the measuring power network according to the following figure. If the network topology is changed to  $\Delta$  under supply networks in the menu, the measurement is conducted in an Aron measuring circuit (2-wattmeter method). See section **3.5 Power** for further details.

The following wiring diagram applies to star connections and delta connections. In order to analyse the measured values correctly, pay attention to the colour coding or the labels on the measuring wires:

Voltage:

Current:

| Mains line | Test leads |
|------------|------------|
| L1         | L1         |
| L2         | L2         |
| L3         | L3         |
| Ν          | Ν          |

| Mains line | Test leads |
|------------|------------|
| L1         | L1         |
| L2         | L2         |
| L3         | L3         |
| Ν          | N          |

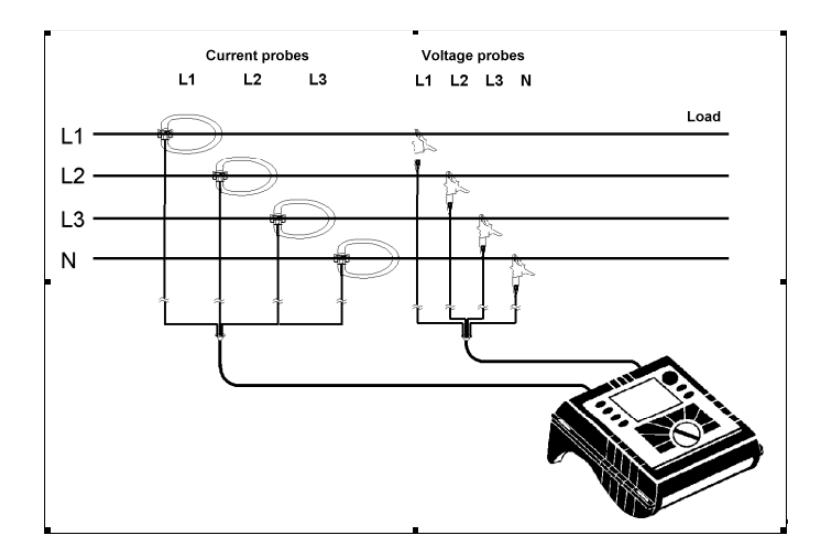

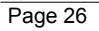

# 3.3 Power Quality

Select

with the rotary switch.

In this measuring mode an overview over the voltage quality of the measured power network is presented regarding the following:

- RMS values of the voltage
- Events
- Harmonics

PO

- Flicker
- Unbalance
- Frequency

This measurement gives a first overview of the quality of the power network. If individual measurements are outside the permitted tolerance, they may be analysed in more detail with the other, different measuring functions.

### Measurement

For this measuring function there are two representations at available:

- Quick View representation

Here the measured values after a short time.

### **Recorder function**

Activation with button <Record/Measure>.

Here, the values are averaged over a set averaging time. If an interval is set at 10 minutes, the measurement is taken according to EN50160 and will be shown on the display. An averaging time of 1 second (1sec\*1440=24min) can record 24 minutes; this measurement does not comply with the EN50160 standard but gives a rigorous test to the supply being measured. In this mode Rec instead of EN50160 is

shown. Once the averaging time has elapsed, the first measurement results are displayed.

### Recording

In this mode the averaging values of the following interval data are stored into memory: Voltages (L1, L2, L3) Currents (L1, L2, L3) Frequency Event counters (L1, L2, L3) sorted by event type Pst, Plt, THD U, THD I, Unbalance (L1, L2, L3) Power (L1, L2, L3): P, S, Q, and D With 10-minute intervals a recording time of 10 days is possible.

- EN50160 Representation:

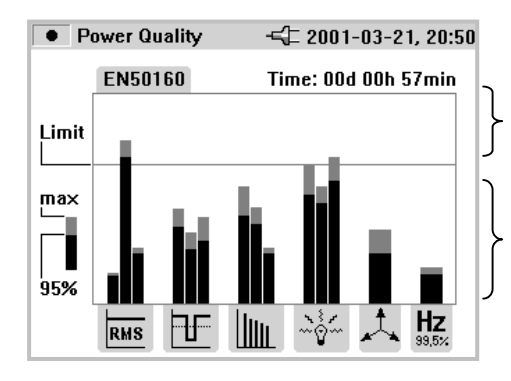

Values do not correspond to the quality criteria of the EN50160

Quality of the power network is correct and corresponds to the quality criteria of the EN50160.

The individual bars in the display correspond to the phases from left to right: L1, L2, L3.

With <Hold/Run> the actual display "freezes" and the measurement is stopped or started again respectively.

### What is EN 50160?

EN50160 is an agreed European Standard for Power Quality. Whilst it may not be directly applicable to your particular requirements it is an excellent way of gauging the overall power quality. The standard

Page 28

normally measures all electrical parameters over a seven-day period and compares the measured values against the standard. The power quality overview can quickly indicate what type of power quality problem may be present on the system being measured. Many US utilities in Europe use this standard to great effect.

### Cursor:

There is no cursor mode in this measurement function.

### Save:

With *<Save/Enter>* a screenshot is captured and stored, the picture of the display in the memory location may subsequently be displayed.

### Note:

For intervals other than 10 minutes the values are not compliant with the regulation EN50160. Please note that the event threshold must be set to +/-10% to achieve an EN50160-compliant recording.

## 3.4 Volts / Amps / Hertz

Select Select with the rotary switch.

In this mode is possible to measure values for each phase (L1, L2, L3) of

- Voltage (U)
- Current (I)
- Frequency (F)
- Neutral-conductor current (In)

The values are measured and may be and stored. It is also possible to record the values with the recorder function. Measurement or calculation of the neutral-conductor current is optional.

### Recording

In Record mode, the following values are recorded for every phase (L1, L2, L3)  $\,$ 

- Voltage (U) and
- Current (I) and the value of the
- Frequency (F)
- Neutral-conductor current (In)

These values can be exported with the WinA3Q software and further processed as a PQDIF file.

### Measurement

If this measuring mode is selected the following display is shown:

| ▶ II Volt/Ampere/Hz -= 2002-10-21, 06:35 |                  |       |       |  |                 |
|------------------------------------------|------------------|-------|-------|--|-----------------|
| \$L1                                     | <b>≑L</b> 123 In |       | 0.5 A |  | <b>49.99</b> Hz |
|                                          |                  | V rms |       |  | A rms           |
| L1                                       | 23               | 31.3  |       |  | 19.5            |
| L2                                       | 23               | 31.2  |       |  | 20.2            |
| L3                                       | 23               | 31.4  |       |  | 20.1            |

Use this switch to get
 the following values

-minimum of values -maximum of values and -frequency or neutralconductor current

With <Hold/Run> the actual values "freeze" and the measurement is stopped or started again.

### Save:

With *Save/Enter>* a screenshot is captured and stored, the picture of the display in the memory location may subsequently be displayed.

### **Recorder Function:**

With <Record/Measure> the recorder function may be initiated or the measuring mode may be selected. Before the start, the maximum recording time is indicated this value may be changed with <*Esc*> followed by entering using the <*Cursor*> key.

Changes in the averaging time, cause corresponding changes in the recording time of the measurement (double averaging time = double recording time).

When the recorder graphics reach the edge of the screen during recording, a picture of this screen is saved.

The display is then deleted and the recording is continued. Up to 6 auto screens are saved in the course of a recording. The saved screenshots can be retrieved via the "View Auto Screenshots" menu.

### Note:

Do not forget to operate the device with the DC adapter during recording in order to prevent shutdown caused by low battery.

| Volts / Amps / Hertz - 2001-03-2     ↓L1 Urms 233.4 V Irms 1 | 1, 20:50<br><b>00.4</b> <sup>A</sup> |                                                                                      |
|--------------------------------------------------------------|--------------------------------------|--------------------------------------------------------------------------------------|
| U *max 233.6 *min 228.2                                      | 234<br>V<br>228                      | Select between the individual phases<br>Select between the two representation modes: |
| 0 2                                                          | 120<br>A<br>90<br>4 min              | - U and I (see fig.)<br>- U and F<br>- U and In                                      |

Analysing the measured values of the recorder function:

Use of the key <cursor>. When the cursors are invoked it is possible to probe the graphs and display the associated values. With ` $\hat{1}$  ` the individual phases may be selected.

### Note:

The Cursor functions are only available in the "Hold" mode.

## 3.5 Power

Select

with the rotary switch.

In this measuring mode the following values for each phase (L1, L2, L3) are obtained:

- Power (P) in W (for each phase and its sum P<sub>tot</sub>)
- Reactive power (Q) in var
- Apparent power (S) in VA
- Distortion power (D) in VA
- Power factor (PF)

w

- **COS**φ
- Active energy (EP) in kWh
- Reactive energy (EQ) in kvarh

### Measurement:

It is possible to determine the instantaneous values and store them. Further it is also possible to record the values with the recorder function.

If this measurement mode is selected the following display is available:

| ▶ Power<br>◆ L <sup>123</sup> | -∹2 200<br>Ptot <b>0.171</b> kW | 1-03-21, 20:50<br><b>49.78</b> <sup>Hz</sup> | $\widehat{\mathbb{I}}$ | Switch between the<br>individual phases (detailed<br>view: min- max- values and                 |  |  |  |
|-------------------------------|---------------------------------|----------------------------------------------|------------------------|-------------------------------------------------------------------------------------------------|--|--|--|
| kW                            | kVA                             | PF ↔                                         |                        | distorted power                                                                                 |  |  |  |
| L1 0.305                      | 0.476                           | 0.642                                        | $\langle \Box \rangle$ | Switch between the representation modes:                                                        |  |  |  |
| <sup>L2</sup> -0.399          | 0.503                           | –0.791                                       |                        | - P, S and PF<br>- P, S and Q                                                                   |  |  |  |
| <sup>L3</sup> 0.265           | 0.379                           | 0.700                                        |                        | <ul> <li>P, S and D</li> <li>P, S and EP</li> <li>P, S and EQ</li> <li>P, S and cosφ</li> </ul> |  |  |  |
| L                             |                                 |                                              | 1                      | This function is also active                                                                    |  |  |  |

in the detail view of the individual phases.

Capacitor or inductance symbols offer information about capacitive or inductive reactive power.

With <Hold/Run> the values displayed at the moment "freeze" and the measurement is stopped or started again.

**Note:** In the individual representation of L1 or L2 or L3, the active and reactive energy cannot be selected.

### **∆** - Topology:

By switching the network topology from star to delta, the voltages and currents I  $_{L1}$ , I  $_{L3}$ , I  $_{L2}$  are calculated, measured and displayed.

When calculating the power, selecting the delta connection will use the Aron measuring circuit for the calculation.

The neutral conductor may be connected, however, it does not influence the measurement even in open state. If no neutral conductor is connected, a virtual star point is formed via a symmetrical resistor network.

In the Aron circuit, phase L2 becomes the return line for L1 and L3 causing the current I  $_{L2}$  to be obtained as the sum of the two negative currents I  $_{L1}$  I  $_{L3}$ . *i*2(*t*)=-*[i*1(*t*)+*i*3(*t*)]

 In general, the instantaneous total power is:
 → Ptot(t)=u1(t) i1(t)+ u2(t) i2(t)+ u3(t) i3(t)
 → Ptot(t)= u1(t) i1(t)- u2 [i1(t)+i3(t)]+ u3(t)i3(t)= =[u1(t)- u2(t)] i1(t)+[u3(t)-u2(t)]i3(t)

However, since the voltages between the lines of a poly-phase are measured in the delta connection, the following formula results for the total power: Ptot(t) = u12(t) i1(t)+u32 i3(t)

Integration via a period results in: Ptot= U12 I1 cos(U12,I1)+U32 I3 cos(U32,I3)

Therefore, the total power corresponds to the total power of the star connection. For control purposes, it can be derived from the sum of the powers  $P_{12}$  and  $P_{31}$ .

Since I  $_{L2}$  is only calculated as an auxiliary value and is not measured, P $_{23}$  must be set to zero (as per definition), because it does not exist in the Aron circuit.

The power factor PF has no physical meaning in the Aron circuit, because one would compare the current to the voltage between the lines of a poly-phase system. Reactive and apparent power should be understood as pure computing values and have no physical meaning.

The exact formulae for calculating the active power are given in the section Formulae.

### Save:

With <Save/Enter> a screenshot is captured and stored the display in the memory location when requested.

### **Recorder Function:**

With <Record/Measure> the recorder function may be initiated or the measuring mode may be selected. Before the start, maximum recording time is indicated and may be changed with <cursor>.

Changes in the averaging time, cause corresponding changes in the recording time of the measurement (double averaging time = double recording time).

When the recorder graphics reach the edge of the screen during recording, a picture of this screen is saved.

The display is then deleted and the recording is continued. Up to 6 auto screens are saved in the course of a recording. The saved screenshots can be retrieved via the "View Auto Screenshots" menu.

### Note:

Do not forget to operate the device with the DC adapter during recording in order to prevent shutdown caused by low battery. Active and reactive energy are not shown in the recorder function.

| Power <b>L1 D</b> Amax 0.454 | ⊄⊏ 200<br>P <b>0.305</b> kW | 1-03-21, 20:50<br>Irms <b>100.4</b> <sup>A</sup><br>0.224 | Ĵ | Switch between individual phases                                                                             | the |
|------------------------------|-----------------------------|-----------------------------------------------------------|---|----------------------------------------------------------------------------------------------------|-----|
| I Amax 113.2                 |                             | 0.5<br>kW<br>0.2<br>89.9<br>120<br>A<br>90<br>4 min       |   | Switch between<br>representation modes:<br>- P and Q<br>- P and S<br>- P and PF<br>- P and cosφ<br>- P and D | the |

Analysing the measured values of the recorder function:

Use of the key <cursor>. When the cursors are invoked the graphs may be interogated and the associated values displayed. With ' $\hat{1}$ ' it is possible to select the individual phases.

### Recording

In Record mode, the following values are recorded for every phase (L1, L2, L3)  $\,$ 

- Active power (P)
- Apparent power (S)
- Reactive power (Q)
- Power factor (PF)
- Cosine (cosφ)
- Power of distortion (D)

These values can be exported with the WinA3Q software and further processed as a PQDIF file for further analysis with Dran-View<sup>@</sup> software.

### Note:

The cursor functions are only available in the "Hold" mode.

### 3.6 Events

Select

with the rotary switch.

This measuring mode records the voltage of every phase  $(L_1, L_2, L_3)$  in the case of voltage dips, swells or interruptions (recorder function).

### **Measurement:**

------

This function exclusively works with the recorder function. Before the measurement is started, select the desired threshold value with <Menu/Esc> (under recording adjustments). After the measurement has started the following message appears on the display.

### ... waiting for events

The device is now in the trigger mode. If an event on one of the phases occurs, the recording is started automatically and lasts for 4 minutes. The MIN and MAX values of the half-cycle effective values are shown as waveforms. The screenshots recorded by this method are saved as individual pictures and can be viewed later, or the data may be exported as PQDIF for further use (see **Export of event files**). A total of 999 events can be recorded. In the display the phase and the number of recordings are displayed.

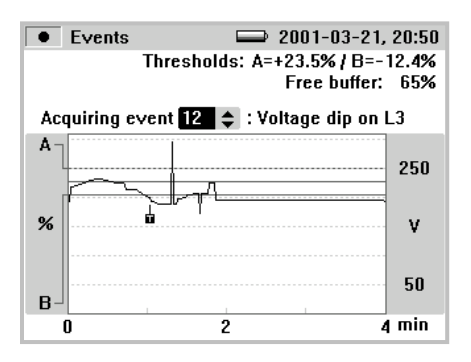

Switch between the individual events (if there is more than one)

This is also possible if the recording has been stopped and stored events are to be evaluated.

With <Hold/Run> stop/start the measurement is initiated or a new measurement may be started.

### Save:

With <Save/Enter> a screenshot is captured and stored in the memory location and may be retrieved and displayed later.
### **Recording:**

When exporting the event file as PQDIF, an ASCII test file is created for better clarity. It contains the number of the event, the type, phase, time and the new file name (see also **Export** of event files).

### 3.7 Flicker

Select

\_

 $\Theta$ 

with the rotary switch

In this measuring mode the following values are determined for all phases (L1, L2, L3).

- Instantaneous flicker level (FL)
  - Short time flicker level (P<sub>st</sub>) . . . 10min mean value
- Long time flicker level
- $(P_{lt})$  . . . 2h mean value

**Note:** In the RECORD mode P<sub>st</sub> and P<sub>lt</sub> are calculated on basis of the selected averaging time.

### Measurement

Following the start of the measurement the value of the instantaneous flicker level is indicated immediately. The first short time flicker level ( $P_{st}$ ) is indicated after 10min because of the mean value.

Note: It takes about 100 sec. to initialise the flicker filters after power on.

If this measuring mode is selected, the following display is shown:

|    | Flicker |      |
|----|---------|------|
| ¢L | 123     |      |
|    | FI      | Pst  |
| L1 | 1.33    | 1.21 |
| L2 | 0.96    | 0.98 |
| L3 | 1.00    | 0.78 |
|    |         |      |

Switch between the individual phases (detail view: min-max of

values). After 10min of measuring the first P<sub>st</sub> is displayed

With <Hold/Run> the values displayed at the moment "freeze" and the measurement is stopped or started again.

#### Save:

With <Save/Enter> a screenshot captured and stored in the memory location shown and may be retrieved and viewed later.

### **Record Function:**

With <Record/Measure> the recorder function may be initiated or the measuring mode may be selected. In the record mode Pst and Plt are displayed based on the selected averaging time.

When the recorder graphics reach the edge of the screen during recording, a picture of this screen is saved.

The display is then deleted and the recording is continued. Up to 6 auto screens are saved in the course of a recording. The saved screenshots can be retrieved via the "View Auto Screenshots" menu.

#### **Recording:**

In Record mode, the following values are recorded for every phase (L1, L2, L3)

- Long time flicker (PLT) and
- Short time flicker (PST)

These values can be exported with the WinA3Q software and further processed as a PDQIF file in association with Dran-View<sup>®</sup>.

### Note:

Do not forget to use the DC adapter during recording in order to prevent shutdown caused by low battery.

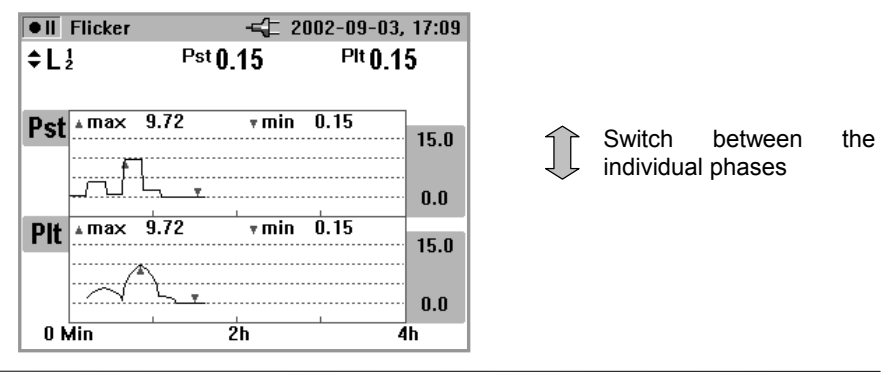

Analysing the measured values of the recorder function:

With the <cursor> keys, select a point on the graph and then display the associated value. With  $\hat{T}$  it is possible to select the individual phases.

### Note:

The cursor functions are only available in the "Hold" mode.

### 3.8 Harmonics

Select

with the rotary switch.

In this measuring mode it is possible to determine the Harmonics H1 to H40 for all phases (L1, L2, L3) of:

- Voltage (U)
- Current (I)

### Measurement

When selecting this measuring mode with the rotary switch the harmonics are immediately and clearly represented on the display as follows.

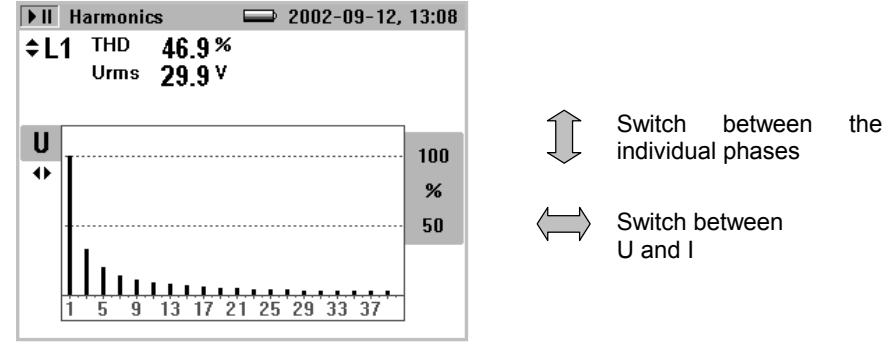

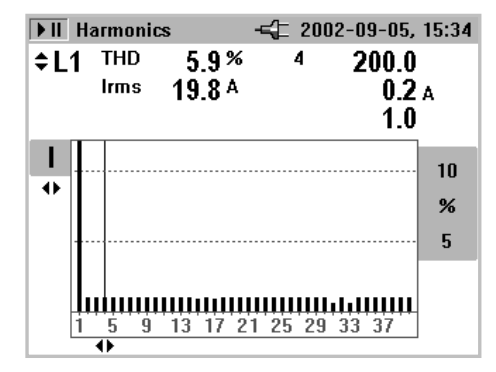

With <Hold/Run> the values displayed at the moment "freeze" and the measurement is stopped or started again. By pressing the <cursor> key, the cursor mode is selected, where it is possible to read additional values of the individual harmonics. With ' $1^{\circ}$  ' it is possible to select the individual harmonics. Once the cursor mode is activated, the scale can be changed with the ' $\overleftrightarrow$ ' from 100%-50% to 50%-25% or 10%-5%.

### **Recorder function:**

<*Record/Measure*> starts the recorder function or goes from the recorder function back to the measurement mode, respectively.

| • II          | Harmonics<br>  THC | ⊈ 200<br>0U <b>2.9</b> % U | )2-09-12, 13:24<br>Jrms <b>227.5</b> <sup>V</sup> | Ĵ       | Switching individual pha | between<br>ases |
|---------------|--------------------|----------------------------|---------------------------------------------------|---------|--------------------------|-----------------|
| THD           | ▲max 2.9%          | 6 <b>∓min</b>              | 2.8%<br>5<br>%<br>2                               |         | Switching be<br>I        | tween U and     |
| U<br>rms<br>↔ | .a max 227.9V      | <b>₹</b> min 22            | 26.6 V 229<br>V 226                               |         |                          |                 |
| 12            | Min                | 14 Min                     | 16 Min                                            | <u></u> |                          |                 |

When the recorder graphics reach the edge of the screen during recording, a picture of this screen is saved.

The display is then deleted and the recording is continued. Up to 6 auto screens are saved in the course of a recording. The saved screenshots can be retrieved via the "View Auto Screenshots" menu.

It is possible to exit a measurement with HOLD, however, the measurement cannot be continued afterwards. In order to evaluate the measurement values of the recorder function: Use the *<Cursor>* key. Using the cursors keys, select the respective time and read the corresponding measurement value. Repeated pressing of the cursor keys sets a reference cursor.

### **Recording:**

In Record mode, the following values are recorded for every phase (L1, L2, L3)  $\,$ 

- Voltages (U) and
- Currents (I)
- THD U
- THD I
- Values of uneven harmonics from 1-25 for U and I
- Frequency

These values can be exported with the WinA3Q software and further processed as a PDQIF file using Dran-View  $^{^{\tiny (\! R)}}$  software.

### Save:

With <Save/Enter> a screenshot captured and stored in the memory location shown and may be retrieved and viewed later.

### 3.9 Unbalance

This function is only available in the 'Star' network topology. The plug and socket connection for the voltage input is designed for 600V CAT III. The maximum voltage between outer conductor and earth potential must not exceed 600V. With multi-phase connections, the voltage between the outer conductors of the system to be measured may not exceed 800V.

Select with the rotary switch.

In this measuring mode the phase angles  $(Ph_{1..3})$  and the RMS values (Root Mean Square) of the phase voltages and phase currents are determined for phases (L1, L2, L3) and represented in vector form. In addition, the unbalance factor is shown.

### Measurement

If this measuring mode is selected with the rotary switch the following figure appears on the display and the three phase voltages with their phase shift angles can be read immediately.

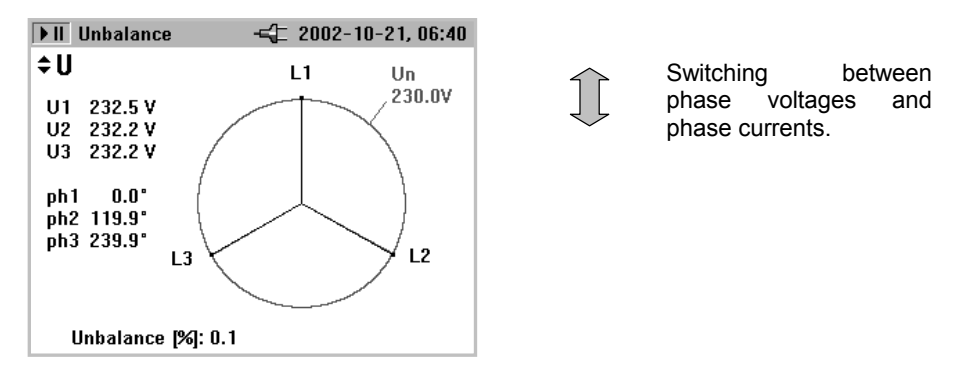

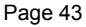

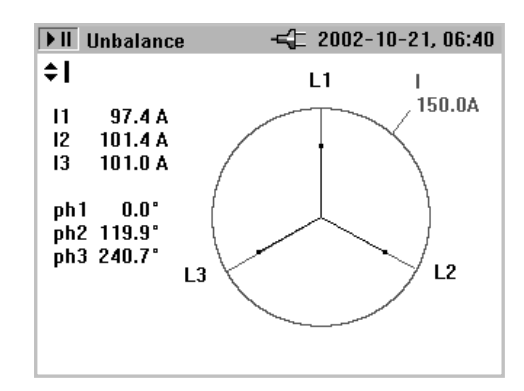

With <Hold/Run> the momentary values "freeze" and the measurement is stopped or started again.

### Save:

With <Save/Enter> a screenshot captured and stored in the memory location shown and may be retrieved and viewed later.

#### Note:

In this mode the recorder function is not available. (Ph<sub>1.3</sub>) angles between the phase voltages or in the case of the current between the phase currents. In a symmetrical 3-phase Ph<sub>1</sub> – Ph<sub>3</sub> are 120°.

### 3.10 Waveforms

\_

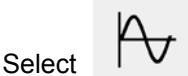

with the rotary switch.

In this measuring mode an overview of the waveforms is presented of:

- Voltage (U)
- Current (I)
- Angle (φ)

for all three phases (L1, L2, L3).

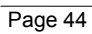

### Measurement

It is possible to select the measuring mode with the rotary switch the following figure appears on the display. The three phase voltages and current values are plotted for the time of one period.

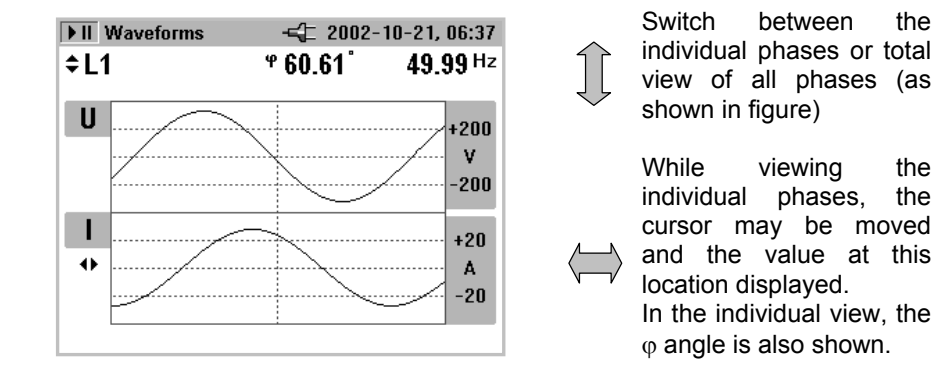

With <Hold/Run> the momentary values "freeze" and the measurement is stopped or started again.

### Save:

With <Save/Enter> a screenshot captured and stored in the memory location shown and may be retrieved and viewed later.

### Note:

In this mode the recorder function is not available. The angle  $(\phi)$  describes the phase shift between first harmonic active power and first harmonic reactive power. See formula in the formula section for more details.

Page 45

the

the

## 4. Operating instructions for WinA3Q software

### 4.1 Installing WinA3Q

Insert the CD-Rom "WinA3Q", double-click on "setup.exe" and execute the program. Please follow the instructions appearing on the screen (menu):

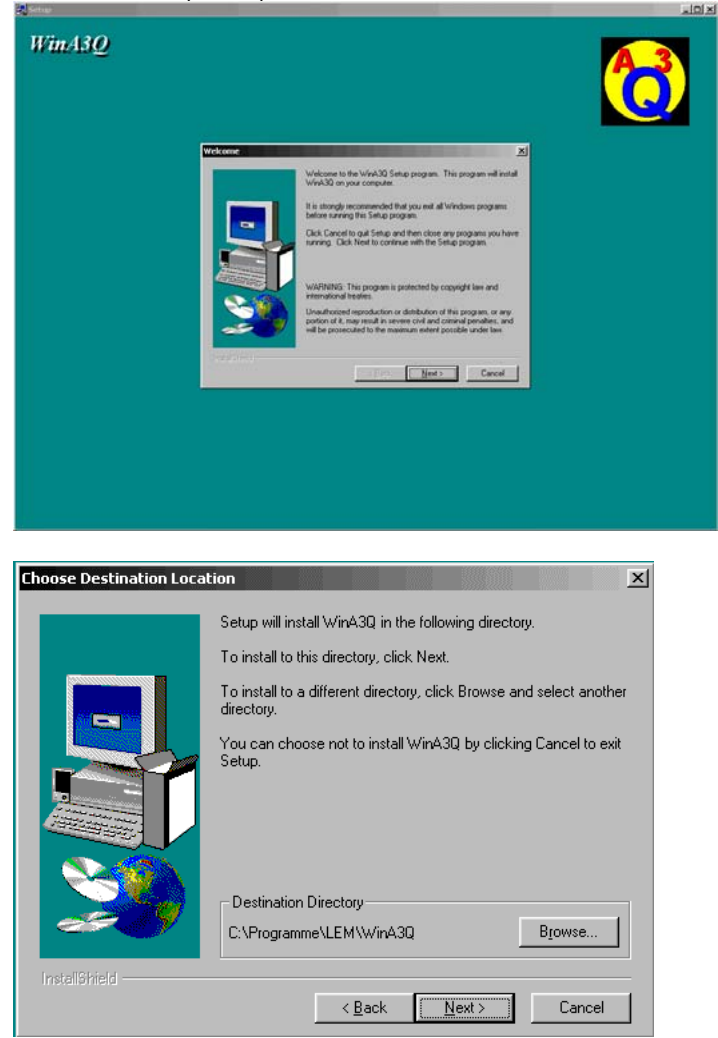

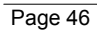

Choose a program folder:

| Select Program Folder | ×                                                                                                    |
|-----------------------|----------------------------------------------------------------------------------------------------|
|                       | Setup will add program icons to the Program Folder listed below.<br>You may type a new folder name, or select one from the existing<br>Folders list, Click Next to continue. |
|                       | Program Folders:                                                                                                    |
|                       | WinA30                                                                                                    |
|                       | Fxisting Folders:                                                                                                    |
|                       | Paint Shop Pro 5<br>Power/NEW 6000<br>QIS Basic Access 3<br>Simulation Lools                                                                                                 |
|                       | Vin30                                                                                                    |
|                       |                                                                                                    |
| InstallShield         |                                                                                                    |
|                       | < <u>B</u> ack <u>N</u> ext> Cancel                                                                                                    |
|                       |                                                                                                    |
| Setup Complete        |                                                                                                    |
|                       | Setup has finished copying files to your computer.<br>Setup will now launch the program. Select your option below.                                                           |
|                       |                                                                                                    |
|                       | ♥ Yes, Launch the program file                                                                                                    |
| 20                    | Click Finish to complete Setup.                                                                                                    |
| InstallShield         |                                                                                                    |
|                       | < Back Finish                                                                                                    |
|                       |                                                                                                    |

The installation is complete and WinA3Q may be run :

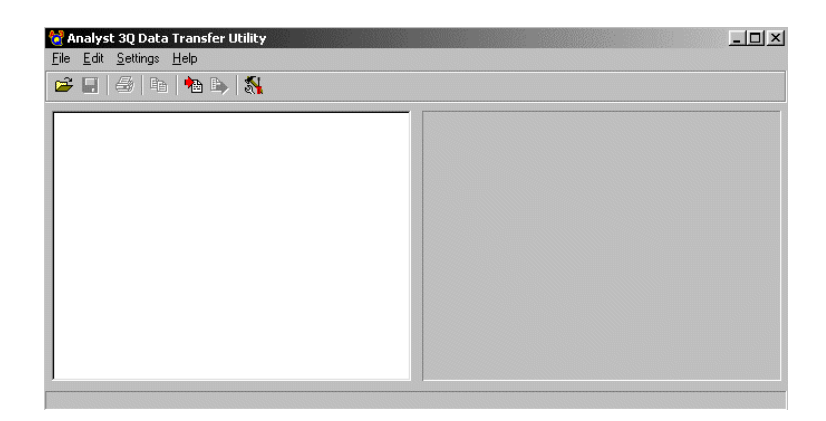

### Interaction with Dran-View<sup>®</sup> Software

### Dran-View<sup>®</sup> application

Dran-View<sup>®</sup> is a Windows-compatible program that is used to access and retrieve data from data files on a memory card (requires PCMCIA slot or memory card reader) or from other disk media compatible with MS-Windows operating system. Following are the features and highlights of Dran-View<sup>®</sup> application:

- Two-pane browser (timeplots and waveforms simultaneously)
- Multiple ZOOM levels (up to 15 times)
- Advanced Harmonic analysis (DFT/FFT) featuring phasor diagrams and flexible data presentation
- Toolbar and Button support
- Drop-down Events list
- Multi-parameter time plots
- Time measurement tool (delta measurement)
- Saves data to .DNV (DRAN-VIEW compressed format) or converts to ASCII
- Status bar displays time, date and selected pane parameters
- Accelerator keys and right mouse button support
- Cut and paste to other applications
- Email .DNV data files directly from Dran-View

- File Append
- Harmonic and 3D timeplots
- Statistics Table with timeplots containing min, max, weighted median, standard deviation, 5%, 95%, and 99% figures.
- Report Writer (though the standard version of Dran-View may be upgraded to include Report Writer by installing a Report Writer Driver provided on a separate diskette)

For more information about Dran-View<sup>®</sup>, contact Dranetz-BMI Customer Service at (732) 287-3680 or 1-800-DRANTEC.

A separate users manual on Dran-View is available.

### 4.2 Recording measurement data with ANALYST 3Q

This section describes the recording with 'Record' using a PQ measurement. However, this is only an example, which can be run analogous to every Record measurement. The export of events is an exception, which is described separately under 4.3.

• Connect **ANALYST 3Q** to the lines at the measurement location; select, e.g., the function "PQ" for power quality measurements.

• Wait until the flicker filter has been installed (approx. 2 minutes).

• Enter the desired averaging time with the Menu key, e.g., 10 minutes for measurements according to EN50160. The interval can be adjusted from 1 second to 10,000 seconds.

Start the measurement by pressing "Record".

• In the PQ function, **ANALYST 3Q** can record up to 1440 intervals based on the preset interval time. The process can be cancelled by pressing "Record" at any time.

### Maximum possible measuring periods:

| Meas.    | Intervals | Max                | Maximum recording time |       |             |  |  |
|----------|-----------|--------------------|------------------------|-------|-------------|--|--|
| function | max.      | Averaging interval |                        |       |             |  |  |
|          |           | 1s                 | 10min                  | 15min | 10,000s     |  |  |
| V/A/Hz   | 1440      | 24min              | 10d                    | 15d   | 166d<br>16h |  |  |
| W        | 1440      | 24min              | 10d                    | 15d   | 166d<br>16h |  |  |
| Flicker  | 1440      | 24min              | 10d                    | 15d   | 166d<br>16h |  |  |
| PQ       | 1440      | 24min              | 10d                    | 15d   | 166d<br>16h |  |  |

| Measurement function | Saved parameters                                          | PQDIF parameters in Top2000<br>Software                                                                                                    |
|----------------------|-----------------------------------------------------------|----------------------------------------------------------------------------------------------------|
| Volts/Amps/          |                                                           |                                                                                                    |
| Hertz                |                                                           |                                                                                                    |
|                      | Voltages UL1,<br>UL2, UL3,<br>AVG, MIN, MAX<br>rms values | VoltageU1 AN Volts&Amps VOLTAGE (AVG)<br>VoltageU1 AN Volts&Amps VOLTAGE (MAX)<br>VoltageU1 AN Volts&Amps VOLTAGE (MIN)<br>VoltageU2 BN Volts&Amps VOLTAGE (AVG)<br>VoltageU2 BN Volts&Amps VOLTAGE (MAX)<br>VoltageU2 BN Volts&Amps VOLTAGE (MIN)<br>VoltageU3 CN Volts&Amps VOLTAGE (MAX)<br>VoltageU3 CN Volts&Amps VOLTAGE (MAX)                                                                                                    |
|                      | Currents I1, I2, I3,<br>AVG, MIN, MAX<br>rms values       | Current I1 AN Volts&Amps CURRENT (AVG)<br>Current I1 AN Volts&Amps CURRENT (MAX)<br>Current I1 AN Volts&Amps CURRENT (MIN)<br>Current I2 BN Volts&Amps CURRENT (AVG)<br>Current I2 BN Volts&Amps CURRENT (MAX)<br>Current I3 CN Volts&Amps CURRENT (MIN)<br>Current I3 CN Volts&Amps CURRENT (MAX)<br>Current I3 CN Volts&Amps CURRENT (MAX)<br>Current I3 CN Volts&Amps CURRENT (MAX)<br>Current I3 CN Volts&Amps CURRENT (MIN)                                                              |
|                      | Frequency, AVG,<br>MIN, MAX values                        | Frequency F TOTAL Volts&Amps VOLTAGE (AVG)<br>Frequency F TOTAL Volts&Amps VOLTAGE (MAX)<br>Frequency F TOTAL Volts&Amps VOLTAGE (MIN)                                                                                                    |
| W - Power            |                                                           |                                                                                                    |
|                      | Currents I1, I2,<br>I3,In<br>AVG, MIN, MAX<br>rms values  | Current 11 AN Power CURRENT (AVG)<br>Current 11 AN Power CURRENT (MAX)<br>Current 11 AN Power CURRENT (MIN)<br>Current 12 BN Power CURRENT (AVG)<br>Current 12 BN Power CURRENT (MAX)<br>Current 13 CN Power CURRENT (MIN)<br>Current 13 CN Power CURRENT (AVG)<br>Current 13 CN Power CURRENT (MAX)<br>Current 13 CN Power CURRENT (MAX)<br>Current 13 CN Power CURRENT (MIN)<br>Current IN NG Power CURRENT (AVG)<br>Current IN NG Power CURRENT (MAX)<br>Current IN NG Power CURRENT (MAX) |
|                      | Real powers P1,<br>P2, P3,<br>AVG, MIN, MAX<br>values     | Real Power P1 AN Power POWER (AVG)<br>Real Power P1 AN Power POWER (MAX)<br>Real Power P1 AN Power POWER (MIN)<br>Real Power P2 BN Power POWER (AVG)<br>Real Power P2 BN Power POWER (MAX)                                                                                                    |

# **ANALYST 3Q** records the following parameters for each interval and exports them as PQDIF

|                   | Real Power P2 BN Power POWER (MIN)       |  |  |
|-------------------|------------------------------------------|--|--|
|                   | Real Power P3 CN Power POWER (AVG)       |  |  |
|                   | Real Power P3 CN Power POWER (MAX)       |  |  |
|                   | Real Power P3 CN Power POWER (MIN)       |  |  |
| Voltages UL1,     | VoltageU1 AN Power VOLTAGE (AVG)         |  |  |
| UL2, UL3,         | VoltageU1 AN Power VOLTAGE (MAX)         |  |  |
| AVG, MIN, MAX     | VoltageU1 AN Power VOLTAGE (MIN)         |  |  |
| rms values        | VoltageU2 BN Power VOLTAGE (AVG)         |  |  |
|                   | VoltageU2 BN Power VOLTAGE (MAX)         |  |  |
|                   | VoltageU2 BN Power VOLTAGE (MIN)         |  |  |
|                   | VoltageU3 CN Power VOLTAGE (AVG)         |  |  |
|                   | VoltageU3 CN Power VOLTAGE (MAX)         |  |  |
|                   | VoltageU3 CN Power VOLTAGE (MIN)         |  |  |
| Apparent powers   | Apparent Power S1 AN Power POWER (AVG)   |  |  |
| S1, S2, S3,       | Apparent Power S1 AN Power POWER (MAX)   |  |  |
| AVG, MIN, MAX     | Apparent Power S1 AN Power POWER (MIN)   |  |  |
| values            | Apparent Power S2 BN Power POWER (AVG)   |  |  |
|                   | Apparent Power S2 BN Power POWER (MAX)   |  |  |
|                   | Apparent Power S2 BN Power POWER (MIN)   |  |  |
|                   | Apparent Power S3 CN Power POWER (AVG)   |  |  |
|                   | Apparent Power S3 CN Power POWER (MAX)   |  |  |
|                   | Apparent Power S3 CN Power POWER (MIN)   |  |  |
| Reactive powers   | Reactive Power Q1 AN Power POWER (AVG)   |  |  |
| Q1, Q2, Q3,       | Reactive Power Q1 AN Power POWER (MAX)   |  |  |
| AVG, MIN, MAX     | Reactive Power Q1 AN Power POWER (MIN)   |  |  |
| values            | Reactive Power Q2 BN Power POWER (AVG)   |  |  |
|                   | Reactive Power Q2 BN Power POWER (MAX)   |  |  |
|                   | Reactive Power Q2 BN Power POWER (MIN)   |  |  |
|                   | Reactive Power Q3 CN Power POWER (AVG)   |  |  |
|                   | Reactive Power Q3 CN Power POWER (MAX)   |  |  |
|                   | Reactive Power Q3 CN Power POWER (MIN)   |  |  |
| Distortion powers | Distortion Power D1 AN Power POWER (AVG) |  |  |
| D1, D2, D3, AVG,  | Distortion Power D1 AN Power POWER (MAX) |  |  |
| MIN, MAX values   | Distortion Power D1 AN Power POWER (MIN) |  |  |
|                   | Distortion Power D2 BN Power POWER (AVG) |  |  |
|                   | Distortion Power D2 BN Power POWER (MAX) |  |  |
|                   | Distortion Power D2 BN Power POWER (MIN) |  |  |
|                   | Distortion Power D3 CN Power POWER (AVG) |  |  |
|                   | Distortion Power D3 CN Power POWER (MAX) |  |  |
|                   | Distortion Power D3 CN Power POWER (MIN) |  |  |
| Frequency, AVG,   | Frequency F TOTAL Power VOLTAGE (AVG)    |  |  |
| MIN, MAX values   | Frequency F TOTAL Power VOLTAGE (MAX)    |  |  |
|                   | Frequency F TOTAL Power VOLTAGE (MIN     |  |  |

Page 52

|               | Cosφ L1,L2, L3                 |                                                                                  |
|---------------|--------------------------------|----------------------------------------------------------------------------------|
|               | Dower feators                  | Power Factor PE1 AN Power POW/ER (AV/G)                                          |
|               | Power factors                  | Power Factor PE1 AN Power POWER (MAX)                                            |
|               | AVG. MIN. MAX                  | Power Factor PE1 AN Power POWER (MIN)                                            |
|               | values                         | Power Factor PE2 BN Power POWER (AVG)                                            |
|               |                                | Power Factor PE2 BN Power POWER (MAX)                                            |
|               |                                | Power Factor PE2 BN Power POWER (MIN)                                            |
|               |                                | Power Factor PE3 CN Power POWER (AVG)                                            |
|               |                                | Power Factor PE2 CN Power POWER (MAX)                                            |
|               |                                | Power Factor PE3 CN Power POWER (MAX)                                            |
|               | Desetion                       | Power Factor F13 Cit F0wer F0wEr (Milly)                                         |
|               | FO1 FO2 FO3                    | Reactive Energy EQ2 RN Power ENERGY (AVG)                                        |
|               |                                | Reactive Energy EQ2 BN Fower ENERGY (AVG)                                        |
|               | Averages only                  | Reactive Energy EQ3 CN Power ENERGY (AVG)                                        |
|               | Real energy EP1,               | Real Energy EP1 AN Power ENERGY (AVG)                                            |
|               | EP2, EP3                       | Real Energy EP2 BN Power ENERGY (AVG)                                            |
|               | Averages only                  | Real Energy EP3 CN Power ENERGY (AVG)                                            |
| Events        |                                |                                                                                  |
| See point 4.3 | Voltages UL1,                  | DIP-Phase CN VALUELOG VOLTAGE MIN VOLTS RMS                                      |
|               | UL2, UL3, MIN,<br>MAX of 10-ms | DIP-Phase CN VALUELOG VOLTAGE MAX VOLTS RMS                                      |
|               |                                | BAND-Phase CN VALUELOG VOLTAGE MIN VOLTS RMS                                     |
|               | RIVIS values                   | BAND-Phase CN VALUELOG VOLTAGE MAX VOLTS RMS                                     |
|               |                                | INTER-Phase AN VALUELOG VOLTAGE MIN VOLTS RMS                                    |
|               |                                | INTER-Phase AN VALUELOG VOLTAGE MAX VOLTS RMS                                    |
|               |                                | SWELL-Phase BN VALUELOG VOLTAGE MIN VOLTS RMS                                    |
|               |                                | SWELL-Phase BN VALUELOG VOLTAGE MAX VOLTS RMS                                    |
|               | Number of events per phase     |                                                                                  |
| Flicker       |                                |                                                                                  |
|               | Pst L1, L2, L3,                | Flicker PST 1 AN Flicker VOLTAGE (AVG)                                           |
|               | AVG, MIN, MAX                  | Flicker PST 1 AN Flicker VOLTAGE (MAX)                                           |
|               | values                         | Flicker PST 1 AN Flicker VOLTAGE (MIN)                                           |
|               |                                | Flicker PST 2 BN Flicker VOLTAGE (AVG)                                           |
|               |                                | Flicker PST 2 BN Flicker VOLTAGE (MAX)                                           |
|               |                                | Flicker PST 2 BN Flicker VOLTAGE (MIN)                                           |
| 1             |                                | 1                                                                                |
|               |                                | Flicker PST 3 CN Flicker VOLTAGE (AVG)                                           |
|               |                                | Flicker PST 3 CN Flicker VOLTAGE (AVG)<br>Flicker PST 3 CN Flicker VOLTAGE (MAX) |

|                                               | Plt L1, L2, L3,                                                                  | Flicker PLT 1 AN Flicker VOLTAGE (AVG)  |
|-----------------------------------------------|----------------------------------------------------------------------------------|-----------------------------------------|
|                                               | AVG, MIN, MAX                                                                    | Flicker PLT 1 AN Flicker VOLTAGE (MAX)  |
|                                               | values                                                                           | Flicker PLT 1 AN Flicker VOLTAGE (MIN)  |
|                                               |                                                                                  | Flicker PLT 2 BN Flicker VOLTAGE (AVG)  |
|                                               |                                                                                  | Flicker PLT 2 BN Flicker VOLTAGE (MAX)  |
|                                               |                                                                                  | Flicker PLT 2 BN Flicker VOLTAGE (MIN)  |
|                                               |                                                                                  | Flicker PLT 3 CN Flicker VOLTAGE (AVG)  |
|                                               |                                                                                  | Flicker PLT 3 CN Flicker VOLTAGE (MAX)  |
|                                               |                                                                                  | Flicker PLT 3 CN Flicker VOLTAGE (MIN)  |
| PQ                                            |                                                                                  |                                         |
|                                               | Voltages UL1.                                                                    | VoltageU1 AN Quality VOLTAGE (AVG)      |
|                                               | UL2, UL3,                                                                        | VoltageU2 BN Quality VOLTAGE (AVG)      |
|                                               | Averages of RMS values                                                           | VoltageU3 CN Quality VOLTAGE (AVG)      |
|                                               | Currents 11, 12, 13,                                                             | Current I1 AN Quality CURRENT (AVG)     |
|                                               | Averages of RMS                                                                  | Current I2 BN Quality CURRENT (AVG)     |
|                                               | values                                                                           | Current I3 CN Quality CURRENT (AVG)     |
|                                               |                                                                                  | Current IN NG Quality CURRENT (AVG)     |
|                                               | Frequency                                                                        | Frequency F TOTAL Quality VOLTAGE (AVG) |
|                                               | Averages                                                                         |                                         |
| Total Events: Number of                       | Events on L1, L2.                                                                | Total Events L1 AN Quality NONE         |
| events                                        | L3, number per                                                                   | Total Events L2 AN Quality NONE         |
| Interruptions: Number of                      | phase                                                                            | Total Events L3 AN Quality NONE         |
| voltage interruptions                         |                                                                                  | Interruptions L1 AN Quality NONE        |
| Voltage Dip: Number of                        |                                                                                  | Interruptions L2 AN Quality NONE        |
| voltage dips                                  |                                                                                  | Interruptions L3 AN Quality NONE        |
| Voltage Swells:                               |                                                                                  | Voltage Dip L1 AN Quality NONE          |
| Number of voltage swells                      |                                                                                  | Voltage Dip L2 AN Quality NONE          |
| Return into Band:<br>Number of returns to the |                                                                                  | Voltage Dip L3 AN Quality NONE          |
| selected voltage band                         | AVG, MIN, MAX<br>valuesFlicker PLT 1 /<br>Flicker PLT 2 I<br>Flicker PLT 2 I<br> | Voltage Swells L1 AN Quality NONE       |
|                                               |                                                                                  | Voltage Swells L2 AN Quality NONE       |
|                                               |                                                                                  | Voltage Swells L3 AN Quality NONE       |
|                                               |                                                                                  | Return into Band L1 AN Quality NONE     |
|                                               |                                                                                  | Return into Band L2 AN Quality NONE     |
|                                               |                                                                                  | Return into Band L3 AN Quality NONE     |
|                                               | Unbalance,<br>Averages                                                           | Unbalance TOTAL Quality VOLTAGE (AVG)   |
|                                               | Flicker Pst   1   2                                                              | Flicker PST 1 AN Quality VOLTAGE (AVG)  |
|                                               | L3. Averages                                                                     | Flicker PST 2 BN Quality VOLTAGE (AVG)  |
|                                               |                                                                                  | Flicker PST 3 CN Quality VOLTAGE (AVG)  |
|                                               | Elickor DH 1 1 2                                                                 |                                         |
|                                               | 13 Averages                                                                      |                                         |
|                                               | LO, AVCIAYES                                                                     |                                         |

|           |                      | Flicker PLT 3 CN Quality VOLTAGE (AVG)     |
|-----------|----------------------|--------------------------------------------|
|           | THD U L1, L2, L3,    | THD I1 AN Quality CURRENT (AVG)            |
|           | Averages             | THD I2 BN Quality CURRENT (AVG)            |
|           |                      | THD I3 CN Quality CURRENT (AVG)            |
|           | THD I L1, L2,        | THD U1 AN Quality VOLTAGE (AVG)            |
|           | L3,In Averages       | THD U2 BN Quality VOLTAGE (AVG)            |
|           |                      | THD U3 CN Quality VOLTAGE (AVG)            |
|           | Real powers P1,      | Real Power P1 AN Quality POWER (AVG)       |
|           | P2, P3, Averages     | Real Power P2 BN Quality POWER (AVG)       |
|           |                      | Real Power P3 CN Quality POWER (AVG)       |
|           | Apparent powers      | Apparent Power S1 AN Quality POWER (AVG)   |
|           | S1, S2, S3,          | Apparent Power S2 BN Quality POWER (AVG)   |
|           | Averages             | Apparent Power S3 CN Quality POWER (AVG)   |
|           | Reactive powers      | Reactive Power Q1 AN Quality POWER (AVG)   |
|           | Q1, Q2, Q3,          | Reactive Power Q2 BN Quality POWER (AVG)   |
|           | Averages             | Reactive Power Q3 CN Quality POWER (AVG)   |
|           | Distortion powers    | Distortion Power D1 AN Quality POWER (AVG) |
|           | D1, D2, D3,          | Distortion Power D2 BN Quality POWER (AVG) |
|           | Averages             | Distortion Power D3 CN Quality POWER (AVG) |
| Harmonics |                      |                                            |
|           | Voltages UL1,        | VoltageU1 AN Harmonic VOLTAGE (AVG)        |
|           | UL2, UL3,            | VoltageU1 AN Harmonic VOLTAGE (MAX)        |
|           | AVG, MIN, MAX        | VoltageU1 AN Harmonic VOLTAGE (MIN)        |
|           | rms values           | VoltageU2 BN Harmonic VOLTAGE (AVG)        |
|           |                      | VoltageU2 BN Harmonic VOLTAGE (MAX)        |
|           |                      | VoltageU2 BN Harmonic VOLTAGE (MIN)        |
|           |                      | VoltageU3 CN Harmonic VOLTAGE (AVG)        |
|           |                      | VoltageU3 CN Harmonic VOLTAGE (MAX)        |
|           |                      | VoltageU3 CN Harmonic VOLTAGE (MIN)        |
|           | Currents I1, I2, I3, | Current I1 AN Harmonic CURRENT (AVG)       |
|           | In                   | Current I1 AN Harmonic CURRENT (MAX)       |
|           | AVG, MIN, MAX        | Current I1 AN Harmonic CURRENT (MIN)       |
|           | rms values           | Current I2 BN Harmonic CURRENT (AVG)       |
|           |                      | Current I2 BN Harmonic CURRENT (MAX)       |
|           |                      | Current I2 BN Harmonic CURRENT (MIN)       |
|           |                      | Current I3 CN Harmonic CURRENT (AVG)       |
|           |                      | Current I3 CN Harmonic CURRENT (MAX)       |
|           |                      | Current I3 CN Harmonic CURRENT (MIN)       |
|           |                      | Current IN NG Harmonic CURRENT (AVG)       |
|           |                      | Current IN NG Harmonic CURRENT (MAX)       |
| 1         |                      | Current IN NG Harmonic CURRENT (MIN)       |

| THD I L1, L2, L3,                                                                                                    | THD I1 AN Harmonic CURRENT (AVG)         |
|----------------------------------------------------------------------------------------------------|------------------------------------------|
| In,                                                                                                    | THD I1 AN Harmonic CURRENT (MAX)         |
| AVG, MIN, MAX                                                                                                    | THD I1 AN Harmonic CURRENT (MIN)         |
| rms values                                                                                                    | THD I2 BN Harmonic CURRENT (AVG)         |
|                                                                                                    | THD I2 BN Harmonic CURRENT (MAX)         |
|                                                                                                    | THD I2 BN Harmonic CURRENT (MIN)         |
|                                                                                                    | THD I3 CN Harmonic CURRENT (AVG)         |
|                                                                                                    | THD I3 CN Harmonic CURRENT (MAX)         |
|                                                                                                    | THD I3 CN Harmonic CURRENT (MIN)         |
|                                                                                                    | THD IN NG Harmonic CURRENT (AVG)         |
|                                                                                                    | THD IN NG Harmonic CURRENT (MAX)         |
|                                                                                                    | THD IN NG Harmonic CURRENT (MIN)         |
| THD U L1. L2. L3.                                                                                                    | THD U1 AN Harmonic VOLTAGE (AVG)         |
| AVG, MIN, MAX                                                                                                    | THD U1 AN Harmonic VOLTAGE (MAX)         |
| rms values                                                                                                    | THD U1 AN Harmonic VOLTAGE (MIN)         |
|                                                                                                    | THD U2 BN Harmonic VOLTAGE (AVG)         |
|                                                                                                    | THD U2 BN Harmonic VOLTAGE (MAX)         |
|                                                                                                    | THD U2 BN Harmonic VOLTAGE (MIN)         |
|                                                                                                    | THD U3 CN Harmonic VOLTAGE (AVG)         |
|                                                                                                    | THD U3 CN Harmonic VOLTAGE (MAX)         |
|                                                                                                    | THD U3 CN Harmonic VOLTAGE (MIN)         |
| Values of uneven<br>harmonics from<br>the 1 <sup>st</sup> -25 <sup>th</sup> order<br>for U1, U2, U3, I1,<br>I2, I3, In, AVG,<br>MIN, MAX rms<br>values |                                          |
| Frequency, AVG,                                                                                                    | Frequency F TOTAL Harmonic VOLTAGE (AVG) |
| MIN, MAX values                                                                                                    | Frequency F TOTAL Harmonic VOLTAGE (MAX) |
|                                                                                                    | Frequency F TOTAL Harmonic VOLTAGE (MIN  |

### 4.3 Export of event data

To export an event recording and to convert it into PQDIF format, follow the steps below. Since a new file is created when an event recording is

exported into PQDIF format, it is important to find a time allocation for the events.

Hence, in addition to the PQDIF files a text file is created during export for clarification.

• Once an event file is recorder, this may be viewed via WinA3Q, the following may be viewed:

| #° <u>C</u> ak <u>3</u> €<br>≇ 🖬   ∉ | ings   | 9   🎜 🕑                  | <b>%</b>               |           |                                           |                     |
|--------------------------------------|--------|--------------------------|------------------------|-----------|-------------------------------------------|---------------------|
| Recording                            | 1      | 2003-01-14               | Events                 | II Events |                                           | 4, 09:40            |
| Screenshot<br>Screenshot             | 1<br>2 | 2002-12-05<br>2002-12-06 | Waveforms<br>Waveforms | R         | Thresholds: A=+10.0%/E<br>Trigger Time: 0 | }=-5.0%<br>)9:38:56 |
| Screenshot                           | 3<br>4 | 2002-12-06               | Waveforms<br>Waveforms | 1 🜲       | of 21 Dip on L2                           |                     |
| creenshot                            | 6      | 2002-12-06<br>2002-12-06 | Waveforms<br>Waveforms | A         |                                           | 150                 |
| icreenshot                           | 7      | 2002-12-06               | Volts/Amps/Hertz       |           |                                           |                     |
|                                      |        |                          |                        | %         |                                           | ···· V              |
|                                      |        |                          |                        | в-        |                                           | 30                  |
|                                      |        |                          |                        | 0 mina    | 2 min                                     | 4 min               |

- The selected recording is now exported to PQDIF using the Export function.
- The program will transfer the Following Files with a userselected name (e.g. events) to the folder selected by the user.

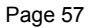

| 🖄 WinA3Q                            |     |                                     |       |               | ×   |
|-------------------------------------|-----|-------------------------------------|-------|---------------|-----|
| Ele Edit View Favorites Icols Help  |     |                                     |       |               |     |
| 🔇 Back + 🐑 - 🏂 🔎 Search 💫 Folders   | à 🗋 |                                     |       |               |     |
| Address C:\Program Files\LEM(WinA3Q |     |                                     |       | - 🔁 😡         | ,   |
| Folders                             | ×   | Name -                              | Size  | Туре          |     |
| 🗑 🍋 Internet European               |     | Incomer #1 (Level #1).a3q           | 12 KD | A3Q File      |     |
| E Contract Explorer                 | -   | 🕒 events.txt                        | 4 KB  | Text Documer  | 1   |
| D C IEM                             |     | S Events 1.bmp                      | 38 KB | Bitmap Image  | 2   |
| is in the follow line               |     | wents 1.a3q                         | 9 KB  | A3Q File      |     |
| T C Markan                          |     | Event - Incomer #1 (Level #3)21.ppd | 2 KB  | Power Quality | 1   |
|                                     |     | Event - Incomer #1 (Level #3)20.pgd | 2 KB  | Power Quality | 1   |
| Withhold old version                |     | Event - Incomer #1 (Level #3)19.pqd | 2 KB  | Power Quality | 1   |
|                                     |     | Event - Incomer #1 (Level #3)18.pgd | 2 KB  | Power Quality | 1   |
| i messenger                         |     | Event - Incomer #1 (Level #3)17.pgd | 2 KB  | Power Quality | 1   |
| microsoft frontpage                 |     | Event - Incomer #1 (Level #3)16.pgd | 2 KB  | Power Quality | 1   |
| merosort Urnee                      |     | Event - Incomer #1 (Level #3)15.pgd | 2 KB  | Power Quality | 1   |
| in Carlo Marcales                   |     | Event - Incomer #1 (Level #3)14.pod | 2 KB  | Power Quality | 1   |
| E C Movie Maker                     |     | Event - Incomer #1 (Level #3)13.pgd | 2 KB  | Power Quality | 7   |
| 🖵 MSN Gamino Zone                   |     | Event - Incomer #1 (Level #3)12.pqd | 2 KB  | Power Quality | r I |

 It is most convenient to open the "events.txt" file in Microsoft EXCEL.
 Open Excel and select the folder containing the files with

Open Excel and select the folder containing the files with File Open.

It is important that 'Files of type' is set to 'All files'.

| Microsoft Excel                                                                                                    |                            |
|----------------------------------------------------------------------------------------------------|----------------------------|
| Ele Edit Vew Insert Format Icols Data Window Help Acrobat                                                                                                    |                            |
| 1                                                                                                    | - D .                      |
|                                                                                                    | 5 · A · .                  |
|                                                                                                    |                            |
|                                                                                                    |                            |
| Open                                                                                                    | 2×                         |
| Lookin: 🔁 WinA3Q 💌 🔶 💽 😋 🕽                                                                                                    | X 🞦 🖽 • Tools •            |
| None                                                                                                    | Size Type +                |
| 😥 Event - Incomer #1 (Level #3)21.pgd                                                                                                    | 2 KB Power Qualt.          |
| History events 1-a3q                                                                                                    | 9 KB A3Q File              |
| Events 1.bnp                                                                                                    | 38 KB Bitmap Image         |
| events.tut                                                                                                    | 4 KB Text Documer          |
| u Incomer #1 (Level #1).a3q                                                                                                    | 12 KB A3Q File             |
| My Documents Pincomer #1 (Level #1).pqd                                                                                                    | 4 KB Power Qualt.          |
| accorer #1 (Level #2).83q                                                                                                    | 12KII AQTHe                |
| p ancener #1 (Level #2).pgs                                                                                                    | 4 KB Power Quar.           |
| e ancerer #1 (Level #3).abd                                                                                                    | AND Development            |
| and the second second s | AXB FORE QUAL              |
| Treasure #1 (news) #1) and                                                                                                    | AXB Rouge Could            |
| transe #2 (Level #1) who                                                                                                    | 12 KB A30 File             |
| Fovorites Proventes Proven | 4 KB Power Qualk, +1       |
|                                                                                                    |                            |
|                                                                                                    |                            |
| My Network                                                                                                    | Spen 💌                     |
| Flaces Files of type: All Files (*.*)                                                                                                    | <ul> <li>Cancel</li> </ul> |
|                                                                                                    |                            |

• To select the correct format, please follow the settings indicated in the next 3 pictures.

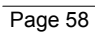

| Text Import Wizard - Step 1 of 3                                                                                                    | <u>?</u> × |
|----------------------------------------------------------------------------------------------------|------------|
| The Text Wizard has determined that your data is Delimited.<br>If this is correct, choose Next, or choose the data type that best describes your data.<br>Original data type<br>Choose the file type that best describes your data:<br>© Delimited<br>© Fixed width<br>• Fields are aligned in columns with spaces between each field.                                       |            |
| Start import at <u>r</u> ow: 1 🚔 File <u>o</u> rigin: Windows (ANSI)                                                                                                    | •          |
| Preview of file C:\Program Files\LEM\WinA3Q\events.txt.<br>Vr.TypePhaseTimeDatePQD File (click to open)<br>Voltage dip209:38:5614.01.2003=HYPERLINK("C:\Program Files<br>Voltage dip399:38:5614.01.2003=HYPERLINK("C:\Program Files<br>43Voltage dip109:39:1914.01.2003=HYPERLINK("C:\Program Files<br>44Voltage interruption109:39:2014.01.2003=HYPERLINK("C:\Program Files |            |
| Cancel Cancel Next > Einist                                                                                                    |            |
| Text Import Wizard - Step 2 of 3                                                                                                    | <u>? x</u> |

This screen lets you set the delimiters your data contains. You can see how your text is affected in the preview below.

 Delimiters
 Treat consecutive delimiters as one

 Image: Space
 Other:

Text gualifier:

| ſr. | Type      |              | Phase | Time     | Date       | PQD File (cli | * |
|-----|-----------|--------------|-------|----------|------------|---------------|---|
| L   | Voltage ( | dip          | 2     | 09:38:56 | 14.01.2003 | =HYPERLINK("C |   |
| 2   | Voltage ( | dip          | з     | 09:38:56 | 14.01.2003 | =HYPERLINK("C |   |
| :   | Voltage ( | dip          | h l   | 09:39:19 | 14.01.2003 | =HYPERLINK("C |   |
|     | Voltage : | interruption | ի     | 09:39:20 | 14.01.2003 | =HYPERLINK("C | • |
| • - |           |              |       |          |            | Þ             |   |

| Text Import Wizard - Step 3 of 3                                              |                |       |     |                 | ? ×           |       |
|-------------------------------------------------------------------------------|----------------|-------|-----|-----------------|---------------|-------|
| This screen lets you select each column and set the Data Format.              |                |       |     |                 |               |       |
| 'General' converts numeric values to<br>values to dates, and all remaining va | , date<br>ext. | 0     |     |                 |               |       |
|                                                                               |                |       | 0   | Do not import o | olumn (skip)  |       |
| <u>A</u> dvanced                                                              |                |       |     |                 |               |       |
| Data preview                                                                  |                |       |     |                 |               |       |
| GenerGeneral                                                                  | Genera         | Gener | al  | General         | General       |       |
| Nr. Type                                                                      | Phase          | Time  |     | Date            | PQD File (cl: | i 🔺 🗌 |
| l Voltage dip                                                                 | 2              | 09:38 | 56  | 14.01.2003      | =HYPERLINK("  | c     |
| 2 Voltage dip                                                                 | з              | 09:38 | 56  | 14.01.2003      | =HYPERLINK("  | c     |
| 3 Voltage dip                                                                 | 1 I            | 09:39 | :19 | 14.01.2003      | =HYPERLINK("  | c i   |
| 4 Voltage interruption                                                        | ւ              | 09:39 | 20  | 14.01.2003      | =HYPERLINK("  |       |
|                                                                               |                |       |     |                 |               |       |
|                                                                               |                |       |     |                 |               |       |
|                                                                               | Cano           | el    | <   | Back Ne         | ext > Einis   | h     |

• A picture similar to the one below will be displayed.

| 🗅 🧀<br>Arial | · 🖬 🖶 🗟 💞 👗          | lb 🙉    |          |             |          |           |       |                     |        |          |        |        |                                |          |               |         |            |         |             |
|--------------|----------------------|---------|----------|-------------|----------|-----------|-------|---------------------|--------|----------|--------|--------|--------------------------------|----------|---------------|---------|------------|---------|-------------|
| Arial        |                      |         | V 3* i   | ኛ ጬ ሧ∣      | N + 54   | - 🗶       | Σ     | 1= 21               | 21 1   | 0 🔬      | 100%   | - 7    |                                |          |               |         |            |         |             |
| ACTOR 1      | 2 10 2               | P 7     |          |             |          |           | +.0   | -00 210             | -      | 111 - 11 | 1.0    |        |                                |          |               |         |            |         |             |
|              | E 10 E               |         | n ==     | == @        |          | ~ ,       | -00   | •00 Sec             | - 19-  | <u> </u> | ~ ~    | · 🔺 ·  | •                              |          |               |         |            |         |             |
|              |                      |         |          | 1 🖬 🛃       |          |           |       |                     |        |          |        |        |                                |          |               |         |            |         |             |
| E            | 2 - = =              | HYPER   | UNK("C:\ | Program Fil | es\LEM\\ | VinA30    | //Eve | nt - Inco           | mer #  | 1 (Level | #3)1.p | ad";"C | VProgram Fi                    | les\LEN  | 45W)          | nA3QN   | Event - In | omer    | #1 (Leve    |
| A            | 8 #                  | 3)1.pqd | <b>7</b> |             |          |           |       |                     |        |          |        |        |                                |          |               |         |            |         |             |
| 1 Nr.        | Туре                 | Phase   | Time     | Date        | POD Fi   | le (click | to o  | ipen)               |        |          |        |        |                                |          |               |         |            |         |             |
| 2 1          | Voltage dip          | 2       | 09.38.56 | 14.01.2003  | =HYPE    | RUNK(     | *C:VF | rogram              | Files\ | LEMW     | nA30/  | Event- | Incomer #1                     | (Level i | ¥3)1.j        | pqd";"( | C:VProgram | n Files | LEMW        |
| 3 2          | Voltage dip          | 3       | 09:38:56 | 14.01.2003  | =HYPE    | RUNK(     | °C:VF | rogram              | Files\ | LEMW     | nA3Q/  | Event  | Incomer #1                     | (Level a | W3)2.j        | pqd";"( | C:\Program | n Files | LEMW        |
| 4 3          | Voltage dip          | 1       | 09.39.19 | 14.01.2003  | =HYPE    | RUNK(     | °C:\F | rogram              | Files) | LEM(Wi   | nA3Q/  | Event  | Incomer #1                     | (Level a | N3)3.         | pqd";"( | C:\Program | n Files | LEMW        |
| 5 4          | Voltage interruption | 1       | 09:39:20 | 14.01.2003  | =HYPE    | RUNK      | "C:VF | rogram              | Files\ | LEMW     | nA30/  | Event- | Incomer #1                     | (Level a | 43)4.         | pqd";"0 | C: Program | n Files | <b>LEMW</b> |
| 5 5          | Voltage interruption | 3       | 09:39:20 | 14.01.2003  | =HYPE    | RUNK      | °C:\F | rogram              | Files\ | LEMW     | nA30/  | Event  | Incomer #1                     | (Level a | ¥3)5.         | pqd";"( | C:\Program | n Files | <b>LEMW</b> |
| 7 6          | Return into band     | 1       | 09.39.29 | 14.01.2003  | =HYPE    | RUNK(     | *C:\F | rogram              | Files\ | LEMWi    | nA30/  | Event- | Incomer #1                     | (Level i | ¥3)6.j        | pqd";"( | C:\Program | n Files | LEMW        |
| 8 7          | Voltage swell        | 1       | 09:39:34 | 14.01.2003  | =HYPE    | RUNK(     | TC:NF | rogram              | Files\ | LEMW     | nA30/  | Event- | Incomer #1                     | (Level a | #3)7.         | pgd";"0 | C:\Program | n Files | NEMW        |
| 9 8          | Return into band     | 2       | 09:39:34 | 14.01.2003  | =HYPE    | RUNK(     | "C:\F | rogram              | Files\ | LEMWi    | nA30/  | Event  | Incomer #1                     | (Level : | ¥3)8.         | pqd";"( | C:\Program | n Files | ALEM/W      |
| 0 9          | Voltage dip          | 2       | 09.39.34 | 14.01.2003  | =HYPE    | RUNK(     | *C:VF | rogram              | Files\ | LEMW     | nA3Q/  | Event- | Incomer #1                     | (Level i | 43)9.j        | pqd";"( | C:VProgram | n Files | LEMW        |
| 1 10         | Return into band     | 2       | 09:39:34 | 14.01.2003  | =HYPE    | RUNK(     | °C:VF | rogram              | Files\ | LEMW     | nA30/  | Event  | Incomer #1                     | (Level a | #3)10         | pqd";"  | "C:\Progra | m File  | s'LEM'      |
| 2 11         | Voltage dip          | 2       | 09.39.34 | 14.01.2003  | =HYPE    | RUNK(     | "C:\F | rogram              | Files) | LEMW     | nA3Q/  | Event  | Incomer #1                     | (Level a | ¥3)11         | .pqd";" | "C:\Progra | m File  | s\LEM(      |
| 3 12         | Return into band     | 2       | 09:39:34 | 14.01.2003  | =HYPE    | RUNK      | "C:VF | Program             | Files\ | LEMW     | nA30/  | Event  | Incomer #1                     | (Level a | #3)12         | pqd";   | "C:\Progri | m File  | s'LEM/      |
| 4 13         | Voltage dip          | 2       | 09:39:34 | 14.01.2003  | =HYPE    | RUNK(     | °C:\F | rogram              | Files\ | LEMW     | nA30/  | Event  | Incomer #1                     | (Level a | #3)13         | pqd";   | *C:\Progra | m File  | s\LEM\      |
| 5 14         | Voltage swell        | 2       | 09.39.42 | 14.01.2003  | =HYPE    | RUNK(     | "C:\F | rogram              | Files\ | LEMWi    | nA30/  | Event  | Incomer #I                     | (Level i | ¥3)14         | .pqd";' | *C:\Progri | m File  | s\LEM\      |
| 6 15         | Voltage swell        | 3       | 09:39:42 | 14.01.2003  | =HYPE    | RUNK(     | TC:VP | rogram              | Files\ | LEMW     | nA30/  | Event  | Incomer #1                     | (Level a | #3)15         | pqd";   | "C:\Progri | m File  | s'LEM/      |
| 7 16         | Return into band     | 3       | 09:40:29 | 14.01.2003  | =HYPE    | RUNK(     | *C:\F | Program             | Files  | LEMW     | nA3Q/  | Event  | Incomer #1                     | (Level : | <b>₩</b> 3)16 | pqd";'  | "C:\Progra | m File  | s'LEM!      |
| 8 17         | Return into band     | 2       | 09.40.29 | 14.01.2003  | =HYPE    | RUNK(     | °C:VF | rogram              | Files\ | LEMWi    | nA3Q/  | Event  | <ul> <li>Incomer #I</li> </ul> | (Level i | ¥3)17         | .pqd";' | *C:\Progri | m File  | s\LEM\      |
| 9 18         | Voltage dip          | 3       | 09:40:29 | 14.01.2003  | =HYPE    | RUNK(     | "C:VF | rogram              | Files\ | LEMW     | nA30/  | Event  | Incomer #1                     | (Level a | #3)18         | pqd";"  | "C:\Progra | m File  | s'LEMV      |
| 20 19        | Return into band     | 3       | 09.40.29 | 14.01.2003  | =HYPE    | RUNK(     | "C:\F | <sup>2</sup> rogram | Files\ | LEMWi    | nA3Q/  | Event  | Incomer #1                     | (Level a | V3)19         | .pqd";  | "C:\Progra | m File  | s\LEM\      |
| 20 21        | Voltage dip          | 3       | 09.40.29 | 14.01.2003  | =HYPE    | RUNK(     | °C.V  | rogram              | Files\ | LEMW     | nA30/  | Event  | Incomer #1                     | (Level a | 43)20         | .pqd";  | *C:\Progri | m File  | s'LEMV      |
| 2 21         | Voltage dip          | 2       | 09:40:31 | 14.01.2003  | =HYPE    | RUNK(     | °C:VF | rogram              | Files\ | LEMW     | nA30/  | Event  | Incomer #1                     | (Level a | #3)21         | pqd";   | *C:\Progra | m File  | sVLEM       |

It shows the number, type, phase, time and date of the events as well as a link to the corresponding file.
 If software to read PQDIF-Files is on the computer such as Dran-View<sup>®</sup>, clicking the link will open the corresponding event in the Software.

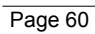

### 4.4 Read-out of saved measurement values

• Turn on ANALYST 3Q. ANALYST 3Q must be in HOLD

mode (if not, press the  $\frac{Hold}{Run}$  button on the device).

- Connect **ANALYST 3Q** to the serial port of the PC.
- Start the WinA3Q software

Select the COM port to which ANALYST 3Q is connected, the language and the size of the exported screenshots.

| Options       |                           | ×                         |   |
|---------------|---------------------------|---------------------------|---|
| COM Port      | age Picture               |                           |   |
| COM Port set  | tings                     |                           |   |
| ОСОМ <u>1</u> | Options                   | <u>x</u>                  |   |
| С СОМ 2       | COM Port Language Picture |                           |   |
|               | Language settings         | Options                   | × |
|               |                           | COM Port Language Picture |   |
|               |                           | Size of printed picture   |   |
|               |                           | Width [mm]: 76            |   |
|               |                           |                           |   |
|               |                           | Height (mm): 157          |   |
|               |                           |                           |   |
|               |                           | <u>O</u> K Cancel         |   |

• Select Data import from the menu:

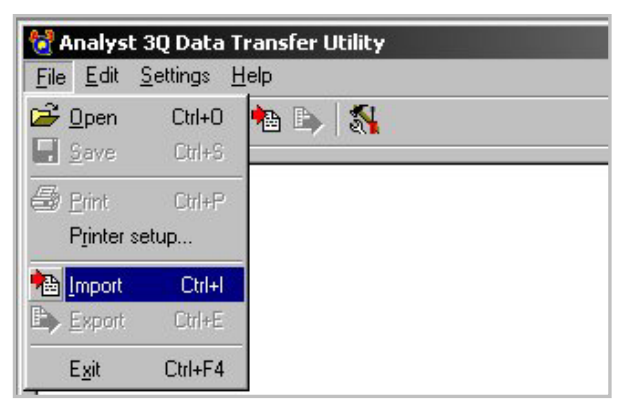

• WinA3Q shows an overview of all screenshots and the saved measurement value file ("Recording"):

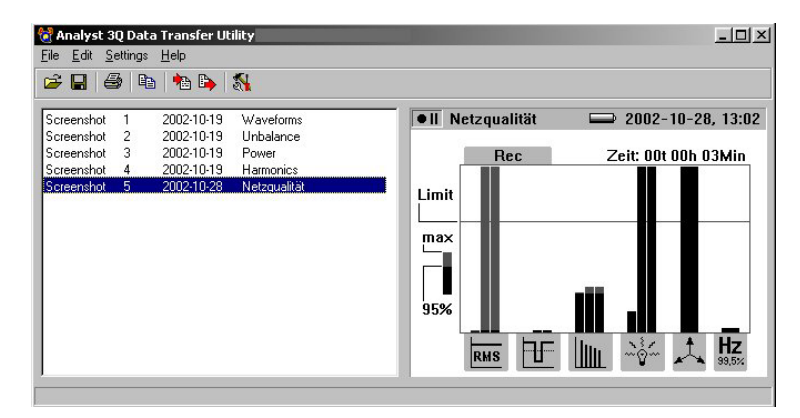

- The File menu:
  - **Open**: Opens any measurement file saved to the PC.
  - **Save**: Saves the current diagram (right half of screen) in a bitmap file (.bmp).
  - **Print:** Prints the current diagram on the system printer.
  - **Printer setup**: Opens the dialog box for the printer settings.
  - **Import**: Reads the measurement values from **ANALYST 3Q** into the PC.
  - Export: Exports the measurement value file into a PQDIF file, which can be evaluated later with evaluation software.
  - the file extension is .pqd.
  - Exit: Closes WinA3Q

Page 62

• The Edit menu:

| ie <u>E</u> dit <u>S</u> | ettings | Help           |              |
|--------------------------|---------|----------------|--------------|
| 🗲 🖽 Cop                  | y imag  | e to clipboard | Ctrl+C       |
| creenshot                | 1       | 2002-10-19     | Waveforms    |
| Screenshot               | 2       | 2002-10-19     | Unbalance    |
| creenshot                | 3       | 2002-10-19     | Power        |
| creenshot                | 4       | 2002-10-19     | Harmonics    |
| creenshot                | 5       | 2002-10-28     | Netzgualität |

Copies the selected diagram to the Windows  $\ensuremath{\mathbb{B}}$  clipboard for evaluation in other applications.

• The Settings menu

| 👌 Analyst         | 3Q Dat              | a Transfer Ut | ility          |
|-------------------|---------------------|---------------|----------------|
| Eile <u>E</u> dit | Settings            | Help          |                |
| 🖻 🖪 🛛             | <mark> O</mark> pti | ons Ctrl+D    |                |
| Screensho         | t 1                 | 2002-10-19    | Waveforms      |
| Screensho         | t 2                 | 2002-10-19    | Unbalance      |
| Screensho         | t 3                 | 2002-10-19    | Power          |
| Screensho         | t 4                 | 2002-10-19    | Harmonics      |
| Screensho         | t 5                 | 2002-10-28    | n Netzgualität |

| Options      | ige <u>P</u> icture | ×                                                                        |   |
|--------------|---------------------|--------------------------------------------------------------------------|---|
| COM Port set | Options             | ×                                                                        |   |
|              | Language settings   | Options COM Port Language Picture Size of printed picture Width [mm]: 76 | × |
|              |                     | Height (mm): 57                                                          |   |

Select the COM port required for connection to the **ANALYST 3Q**, the language of **WinA3Q**, and the diagram dimensions required to save as a .bmp file.

• The Help menu

| jile <u>E</u> dit <u>S</u> e | ttings | <u>H</u> elp                     |              |
|------------------------------|--------|----------------------------------|--------------|
| 2 🔒 🗧                        | )   🖻  | <u>P</u> QDIF br<br><u>I</u> nfo | owser        |
| Screenshot                   | 1      | 2002-10-19                       | Waveforms    |
| Screenshot                   | 2      | 2002-10-19                       | Unbalance    |
| Screenshot                   | 3      | 2002-10-19                       | Power        |
| Screenshot                   | 4      | 2002-10-19                       | Harmonics    |
| Screenshot                   | 5      | 2002-10-28                       | Netzgualität |

Info shows the current version of WinA3Q:

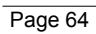

| WinA3Q             | × |
|--------------------|---|
| WinA3Q Version 2.0 |   |
| OK                 |   |

For evaluation of saved measurement value files, the screenshots must be copied to the Windows® clipboard and saved as .bmp graphic files. Measurement data series are exported into a PQDIF file, which can be evaluated with every PQDIF-browser.

### 5. Specific Data of the Analyzer

### 5.1 Power Supply and Replacing the Battery Pack

### **Power-line or Battery Mode**

This Power Analyzer may be operated with the provided charging adapter or with the built in battery.

If operated with the charging adapter, the battery is charged automatically. On the LC display the symbol for the operating mode is displayed accordingly (see Chapter 2.2).

If the battery is completely discharged, it takes about 4 hours to charge it completely. It is impossible to overcharge the battery as the analyzer has an automatic load regulation.

When "LO-BAT" is indicated, replace the batteries or recharge the accumulator.

### Replacing the accumulator pack

If the accumulator capacity is noticeably low (see technical specification), then the accumulator pack has to be replaced. Please consider the following steps, which are described in the following figures:

1. Turn off the device

### 2. Disconnect all measuring leads

- 3. Open the battery compartment (two cross-notched screws)
- 4. Unplug and replace the battery pack. Close the battery compartment again.

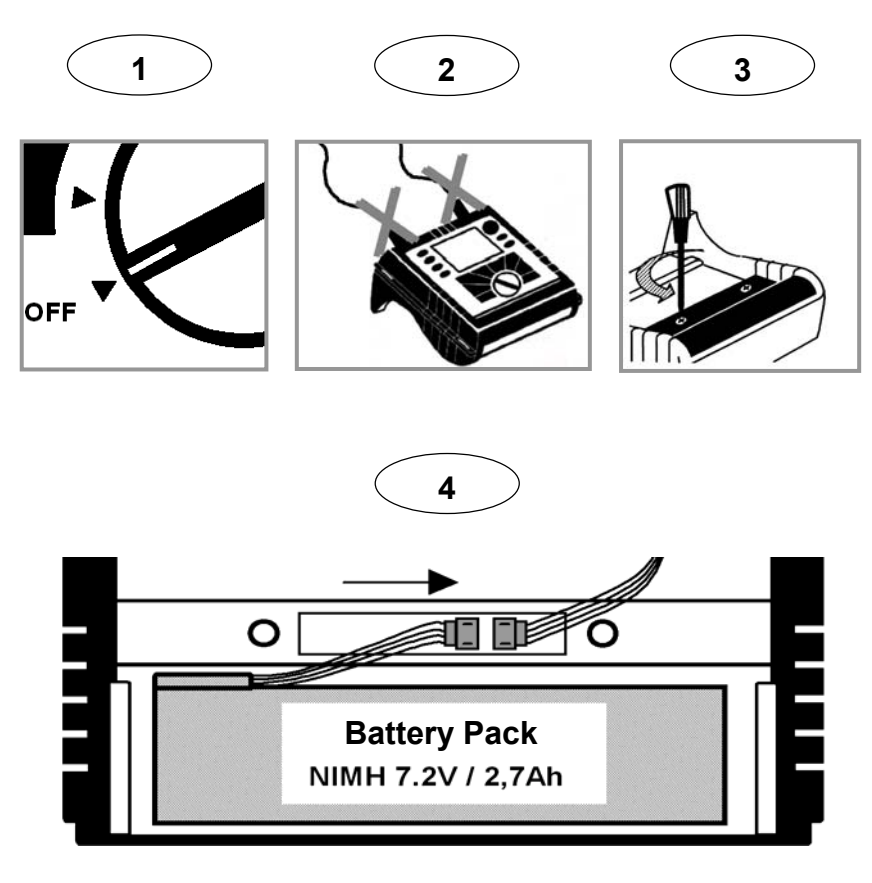

Note:

If the battery is replaced please use original spare parts only – see section "Standard and Optional Accessories".

### 5.2 Maintenance and Warranty

### Maintenance

If the Analyzer is used appropriately it does not require special maintenance or repair. If the device gets dirty wipe it off carefully with a damp cloth (without cleaning agents). Only trained and qualified personnel may execute maintenance work. This work may only be done at a company related workshop within the guarantee period.

### Calibration

As an additional service we offer the regular examination and calibration of the instrument. On request calibration certificates to national or international standards may be issued

### Storage

If the device is stored for longer time or is not in use for longer time, the battery should be charged at least once in six months.

### Warranty

#### **Statements and Notices**

### **Statement of Warranty**

All products of Dranetz-BMI are warranted to the original purchaser against defective material and workmanship for a period of one year from the date of delivery. Dranetz-BMI will repair or replace, at its option, all defective equipment that is returned, freight prepaid, during the warranty period. There will be no charge for repair provided there is no evidence that the equipment has been mishandled or abused. This warranty shall not apply to any defects resulting from improper or inadequate maintenance, buyer-supplied hardware/ software interfacing, unauthorized modification or misuse of the

equipment, operation outside of environmental specifications, or improper site preparation or maintenance.

#### Statement of reliability

The information in this manual has been reviewed and is believed to be entirely reliable, however, no responsibility is assumed for any inaccuracies. All material is for informational purposes only and is subject to change without prior notice.

### Notice regarding FCC compliance

This device has been tested and found to comply with the limits for a Class A digital device, pursuant to Part 15 of the FCC Rules. These limits are designed to provide reasonable protection against harmful interference when the equipment is operated in a commercial environment. This equipment generates, uses, and can radiate radio frequency energy and, if not installed and used in accordance with the instruction manual, may cause harmful interference to radio communications. Operation of this equipment in a residential area is likely to cause harmful interference in which case the user will be required to correct the interference at his/her own expense.

### Notice regarding proprietary rights

This publication contains information proprietary to Dranetz-BMI and LEM. By accepting and using this manual, you agree that the information contained herein will be used solely for the purpose of operating equipment of Dranetz-BMI.

Continued on next page

### Statements and Notices, Continued

**Copyright** This publication is protected under the Copyright laws of the United States, Title 17 et seq. No part of this publication may be reproduced, transmitted, transcribed, stored in a retrieval system, or translated into any language or computer language, in any form, by any means, electronic, mechanical, magnetic, optical, chemical, manual, or otherwise, without the prior written consent of Dranetz-BMI, 1000 New Durham Road, Edison, New Jersey 08818. Copyright © 2002 Dranetz-BMI

All Rights Reserved. Printed in the United States of America.

**Trademarks** Power Platform, TASKCard, and Scope Mode are registered trademarks of Dranetz-BMI.

Note:

This manual does not contain all the detail information concerning the Analyzer. In order to keep the manual short and clear, not every case of application, operation or maintenance imaginable could be included.

### 5.3 Calculation of the Measured Variables

The following formulas are the basics of the measuring values:

### Voltage and current measurement

| $U_{RMS} = \sqrt{\frac{1}{T} \int u^2 dt}$ | rms value of voltages                                                                                            |
|--------------------------------------------|----------------------------------------------------------------------------------------------------|
| $I_{RMS} = \sqrt{\frac{1}{T} \int i^2 dt}$ | rms value of currents                                                                                            |
| $I_N = I_1 + I_2 + I_3$                    | rms value of neutral-conductor current                                                                           |
|                                            | <ul> <li>* Is calculated when not measured,</li> <li>i.e., no 4-phase LEM~flex is</li> <li>connected.</li> </ul> |

### Waveform

The angle given in the waveform function is based on the following formula.

$$\varphi = \arctan\left(\frac{P_1}{\sqrt{P_1^2 + Q_1^2}}\right)$$
Angle between
Q\_1..reactive power of first harmonic
P\_1.. active power of first harmonic

### **Power measurements**

| $P = \sum_{k=1}^{40} U_k \times I_k \times \cos(\varphi_k)$ | active power (200ms average values) U <sub>k</sub> , I <sub>k</sub> , $\phi_k$ values of harmonics |
|-------------------------------------------------------------|----------------------------------------------------------------------------------------------------|
| $P_{M} = \frac{1}{M} \sum_{i=1}^{M} P_{i}$                  | active power over average interval<br>P <sub>i</sub> single 200ms values<br>Mnumber of values      |
| $P_{tot} = P_1 + P_2 + P_3$                                 | total active power                                                                                 |
| $P_{tot} = P_1 + P_2 + P_3$                                 | total active power Aron                                                                            |
| $Q = \sum_{k=1}^{40} U_k \times I_k \times \sin(\varphi_k)$ | reactive power (200ms average values) $U_k, I_k, \phi_{k\ldots}$ values of harmonics               |
| $Q = \frac{1}{M} \sum_{i=1}^{M} Q_i$                        | reactive power over average time                                                                   |
| $S = U \times I$                                            | apparent power                                                                                     |
| $PF = \lambda = \frac{P}{S}$                                | power factor                                                                                       |
| $D = \sqrt{S^2 - P^2 - Q^2}$                                | distortion power                                                                                   |
| $\cos\varphi = \frac{P_1}{\sqrt{P_1^2 + Q_1^2}}$            | cosine cosφ                                                                                        |

**Note:** The distortion power is > zero if the waveform of current is different from the voltage waveform.
### Flicker

$$P_{lt} = \sqrt[3]{\left(\sum_{i=1}^{12} \frac{P_{sti}^{3}}{12}\right)}$$
Long Time Flicker Severity
$$P_{sti_{1}} \dots$$
 short time flicker severity

**Note:** The instantaneous flicker FL is useful for quick assessment of the given flicker situation. The actual value can deviate significantly from the  $P_{st}$ .

# **Total harmonic distortion**

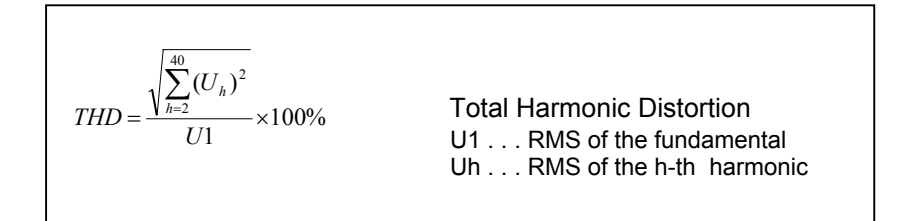

## Unbalance as per IEC61000-4-30:

$$Uu = \frac{negative - Sequence}{positive - Sequence} *100\%$$
$$Uu = \sqrt{\frac{1 - \sqrt{3 - 6\beta}}{1 + \sqrt{3 - 6\beta}} *100\%} \text{ with}$$
$$\beta = \frac{U_{12\,fund.}^4 + U_{23\,fund..}^4 + U_{31\,fund.}^4}{\left(U_{12\,fund.}^2 + U_{23\,fund..}^2 + U_{31\,fund..}^2\right)^2}$$

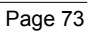

# 5.4 Technical Specification General Information:

| Display:                                                                                                    | <sup>7</sup> / <sub>4</sub> VGA Graphic LC Display 320 x 240 Pixel with additional background lighting and adjustable contrast, text and graphics in grey scales                                                           |                                                |                                                                                                    |
|----------------------------------------------------------------------------------------------------|----------------------------------------------------------------------------------------------------|------------------------------------------------|----------------------------------------------------------------------------------------------------|
| Quality:                                                                                                    | Developed, designed and manufactured according to DIN ISO 9001                                                                                                    |                                                |                                                                                                    |
| Memory:                                                                                                    | $2 \mbox{ MB}$ Flash memory, from this 1.5 MB for measuring data;                                                                                                    |                                                |                                                                                                    |
| Interface:<br>Sampling rate:<br>Mains frequency:                                                                                               | RS 232 SUB-D socket; 115,2 kBaud, 8 data bits, no parity,<br>1 stop bit, firmware updates are possible with the RS 232<br>interface (9-pole extension cable)<br>10.24 kHz<br>50 Hz or 60 Hz with automatic synchronisation |                                                |                                                                                                    |
| Temperature ranges:<br>Working temperature range:<br>Storage temperature range:<br>Operating temperature range<br>Reference temperature range: |                                                                                                    | -10° C.<br>-20° C<br>0° C<br>+23° (            | +50° C<br>.+60° C<br>+40° C<br>C ± 2K                                                                                                 |
| Temperature coefficient:                                                                                                    |                                                                                                    | ± 0.1 %                                        | of the measured value per K.                                                                                                    |
| Intrinsic error:<br>Operating error:                                                                                                    |                                                                                                    | Refers to<br>deviation<br>Refers to<br>max. de | o reference temperature, max.<br>n is guaranteed for 2 years.<br>o operating temperature range,<br>viation is guaranteed for 2 years. |
| Climatic class:                                                                                                    |                                                                                                    | C1 (IEC<br>-5°C…+                              | 654-1)<br>45°C, 5%95% RH, no dew                                                                                                    |
| Housing:                                                                                                    |                                                                                                    | Cycoloy<br>thermop<br>with rub                 | shock and scratch proof<br>lastic V0-type (not inflammable)<br>ber protection holster                                                 |
| EMC<br>Emission:<br>Immission:                                                                                                    |                                                                                                    | IEC/EN<br>IEC/EN<br>IEC/EN 6                   | 61326-1:1997 class B<br>61326-1:1997<br>61326-1, amendment 1: 1998                                                                    |
| Power supply :                                                                                                    |                                                                                                    | NiMH ba<br>(15 V / 0                           | attery-pack, with mains adapter<br>0.8 A)                                                                                             |
| Operation time wi                                                                                                    | ith battery:                                                                                                    | Typical                                        | <ul><li>&gt; 24h without back light</li><li>&gt; 12h with back light</li></ul>                                                        |
| Dimensions:                                                                                                    |                                                                                                    | 240 x 18                                       | 30 x 110 mm                                                                                                    |
| Weight:                                                                                                    |                                                                                                    | 1.7 kg (i                                      | ncl. battery)                                                                                                    |

Safety: Safety:

IEC 61010-1 600V CAT III, double or enforced insulation, pollution degree 2

Protection:

IP65; EN60529 (refers only to the main housing without the accumulator compartment)

Specifications:

Rms values are measured with a 20-ms resolution.

V-rms Y measurement

V-rms  $\Delta$  measurement

 $\begin{array}{l} \mbox{Measuring range: } 100 \ / \ 115 \ / \ 190 \ / \ 208 \ / \ 220 \ / \ 380 \ / \ 400 \ / \ 415 \\ \ / \ 450 \ / \ 480 \ / \ 600 \ / \ 660 \ / \ 690 \ / \ 720 \ / \ 830 \ V \\ \ AC \\ \mbox{Intrinsic error: } \pm (0.2\% \ of \ m. \ v. \ + \ 5 \ digit) \\ \mbox{Operating error: } \pm (0.5\% \ of \ m. \ v. \ + \ 10 \ digit) \end{array}$ 

0.1 V

A-rms measurement

Resolution:

LEM-flex and current probes with voltage output are supported. All current probes must correspond to 600V / CAT III

| LEM~flex I <sub>N</sub> ranges:                      | 15 / 150 / 3000 A rms (at sine) |  |  |
|------------------------------------------------------|---------------------------------|--|--|
| Current clamp ranges:                                | 50 / 500 mV AC                  |  |  |
| Resolution:                                          | 0.01 A                          |  |  |
| Ranges 150 / 3000 A and 50 / 500 mV                  |                                 |  |  |
| Intrinsic error :                                    | ±(0.5% of m. v. + 10 digit)     |  |  |
| Operating error :                                    | ±(1% of m. v.+ 10 digit)        |  |  |
| Range 15 A                                           |                                 |  |  |
| Ranges 15 A and 5 mV                                 |                                 |  |  |
| Intrinsic error :                                    | ±(0.5% of m. v. + 20 digit)     |  |  |
| Operating error :                                    | ±(1% of m. v.+ 20 digit)        |  |  |
| The errors of the current probes are not considered. |                                 |  |  |
| By using LEM~flex:                                   |                                 |  |  |
| LEM~flex measuring error:±(2% of m. v. + 10 digit)   |                                 |  |  |
| Position influence:                                  | ±(3% of m. v. + 10 digit)       |  |  |
| CF (typical):                                        | 2.83                            |  |  |

Power measurement (P, Q, S, D) Measuring range: see Vrms and Arms measurement Power errors are calculated by adding the errors of voltage and current.

Additional error due to power factor PF:

Specified error x (1-IPFI)

Maximum Range with Voltage range 830V delta-connection and 3000A current range is 2.490MW

| Intrinsic error: | ± (0,7 % of m.v. +15 dig)      |
|------------------|--------------------------------|
| Resolution:      | 1 kW                           |
| Operating error: | $\pm$ (1,5 % of m.v. + 20 dig) |

Typical Range with Voltage range 230V star-connection and 150A current range is 34,50kW

| Intrinsic error: | ± (0,7 % of m.v. +15 dig)      |
|------------------|--------------------------------|
| Resolution:      | 1W10W                          |
| Operating error: | $\pm$ (1,5 % of m.v. + 20 dig) |

The errors of the current sensors themselves have not been considered.

| PF Power Factor                               |                                                        |
|-----------------------------------------------|--------------------------------------------------------|
| Range:                                        | 0,000 to 1,000                                         |
| Resolution:                                   | 0,001                                                  |
| Accuracy:                                     | ±1% of full scale                                      |
| Frequency measurement                         |                                                        |
| Measuring range:                              | 46 Hz – 54 Hz and 56 Hz – 64 Hz                        |
| Intrinsic error :                             | ±(0.2% of m. v. + 5 digit)                             |
| Operating error :                             | ±(0.5% of m. v.+ 10 digit)                             |
| Resolution:                                   | 0.01 Hz                                                |
| Harmonics                                     |                                                        |
| Measuring range:                              | 140 <sup>th</sup> harmonic (< 50% von U <sub>m</sub> ) |
| Accuracy:                                     |                                                        |
| U <sub>m</sub> , I <sub>m</sub> , THDU, THDI: | according IEC 1000-4-7, class B                        |
| U <sub>m</sub> , I <sub>m</sub> , THDU, THDI: | according IEC 1000-4-7, class B                        |
| $U_m \ge 3\% U_N$                             | 5% U <sub>m</sub>                                      |
| U <sub>m</sub> < 3% U <sub>N</sub>            | 0.15% U <sub>N</sub>                                   |
| $I_m \ge 10\% I_N$                            | 5% I <sub>m</sub>                                      |
| I <sub>m</sub> < 10% I <sub>N</sub>           | 0,5% I <sub>N</sub>                                    |
| THDU                                          | for THD <3%: < $0.15\%$ at $U_N$                       |
|                                               | for THD $\geq$ 3%: < 5% at U <sub>N</sub>              |
| THDI                                          | for THD <10%: < 0.5 % at $I_N$                         |
|                                               | for THD $\geq$ 10%: < 5% at I <sub>N</sub>             |

### Flicker

| Measuring range:                                           | Flicker severity Pst according to |
|------------------------------------------------------------|-----------------------------------|
|                                                            | IEC 1000-4-15                     |
| Specifications are valid 2 minutes after applying signals! |                                   |
| Intrinsic error :                                          | ±(3% of m. v. + 10 digit)         |
| Operating error :                                          | ±(5% of m. v.+ 10 digit)          |
| Resolution:                                                | 0.01                              |
| resolution.                                                | 0.01                              |

Events

Detection of voltage dips, voltage swells and voltage interruptions with a 10-ms resolution. Due to storage reasons, the maximum number of event recordings is 999. Measuring error of the half-period sine wave of RMS: Intrinsic error :  $\pm(1\% \text{ of m. } v. + 10 \text{ digit})$ Operating error :  $\pm(2\% \text{ of m. } v. + 10 \text{ digit})$ Resolution: 0.1 V

#### Unbalance

rms errors see V-rms specificationPhase angle errors:Intrinsic error : $\pm(0,5\% \text{ of m. v. + 5 digit})$ Operating error : $\pm(1\% \text{ of m. v. + 10 digit})$ Resolution: $0.1^{\circ}$ 

Note:

When using LEM~Flex current probes please make sure to position the conductor opposite to the LEM~flex-lock (see right).

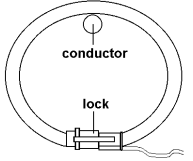

Printed in Austria

Right to change specification reserved /

# © LEM 2003